คู่มือการใช้งานโปรแกรมระบบติดตามประเมินผลแผนงานโครงการ ตามแผนปฏิบัติราชการประจำปีของจังหวัดและกลุ่มจังหวัด

## (http://www.padme.moi.go.th)

## สำหรับหน่วยงานเจ้าภาพโครงการกลุ่มจังหวัดภาคเหนือตอนบน ๑

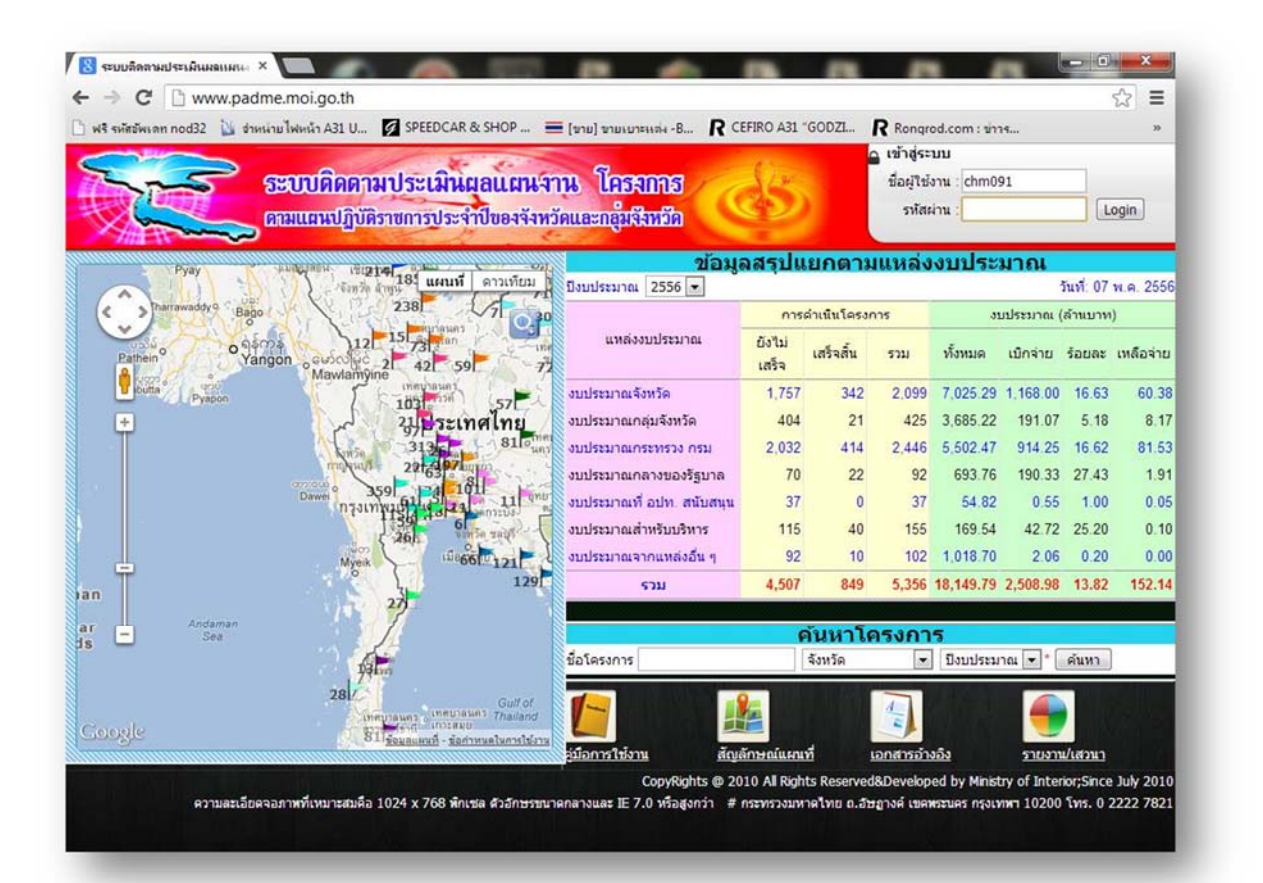

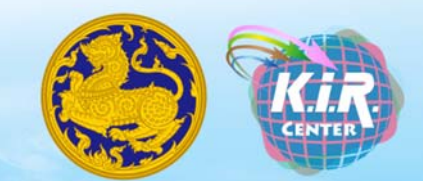

โทรศัพท์ : ๐๕๓-๑๑๒๙๘๒ ต่อ ๒ โทรสาร : ๐๕๓-๑๑๒๙๘๑ ต่อ ๑ เบอร์โทรมหาดไทย : ๒๕๖๒๕ ต่อ ๒ ไปรษณีย์อิเล็กทรอนิกส์ : K.I.R.Center@gmail.com

## บทที่ 1 ทั่วไป

## 📚 โครงสร้างระบบ ๆ "www.padme.moi.go.th"

| 🖉 ระบบติดดามประเมินผลแผนงาน โครงการ ดามแผนปฏิบัติรายการประจำปีของจังหวัดและกลุ่มจังหวัด - Windows Internet Explorer 📃 🗟 🔀                                                                                                    |                                                   |                          |                           |                                   |                               |                           |                     |              |
|----------------------------------------------------------------------------------------------------|---------------------------------------------------|--------------------------|---------------------------|-----------------------------------|-------------------------------|---------------------------|---------------------|--------------|
| 🕞 🗢 😽 🗶 🖻 http://www.padme.moi.go.th/                                                                                                    |                                                   |                          | × → [                     | 🗭 Web Se                          | earch:                        |                           |                     | P -          |
| File Edit View Favorites Tools Help                                                                                                    |                                                   |                          |                           |                                   | /                             |                           |                     |              |
| 🗙 Google 🔤 😚 Google E                                                                                                    | arth 🍳 ค้นหาไซต์ 🏦 ประวัติเว็                     | ມ 👍 ແກລເ                 | เลอรีปุ่ม *               | 🕑 ແບ່                             | ang                           | ed 1                      | - (                 | 🔵 ka.thani 🔹 |
| 👷 Favorites 💋 ระบบตัดตามประเมินผลแผนงาน โครงการ ตามแผนปฏิบัติ                                                                                                    |                                                   |                          | 🙆 • 6                     | 3 - 🗆                             | bi di di                      |                           | y + Too             | ils * 🔞 * 👋  |
| ระบบดิดดามประเมินผลแผนจ<br>ดามแผนปฏิบัติราชการประจำปีของจังห                                                                                                    | าน โครงการ<br>วัดและกลุ่มรีมหวัด<br>ชัอนอ         | (วนที่                   | 2                         | เข้าสู่ระ<br>ชื่อผู้ใช้ง<br>รหัสะ | บบ<br>งาน :<br>ง่าน :         | ามาณ                      |                     | gin          |
| สาราน<br>สาราชานี้ 1941 ตาม<br>สาราชานี้ 1941 ตาม<br>1950                                                                                                    | ปังบประมาณ 2556 🛩                                 | /                        |                           |                                   |                               | 3<br>3                    | นที่: 22 ต          | ค.ศ. 2556    |
|                                                                                                    | 1                                                 | การต                     | <mark>่าเนินโคร</mark> งก | าาร                               | งบประมาณ (ล้านบาท)            |                           |                     |              |
| o citin 21 26 ci unavi<br>o citin 21 26 ci unavi<br>o citin 21 26 ci unavi<br>o citin 21 26 ci unavi<br>o citin 21 ci unavi<br>o citin 21 ci unavi<br>o ci unavi<br>o ci unavi<br>o ci unavi<br>o ci unavi<br>o ci unavi<br>o ci unavi<br>o ci unavi<br>o ci unavi<br>o ci unavi<br>o ci unavi<br>o ci unavi<br>o ci unavi<br>o ci unavi<br>o ci unavi<br>o ci unavi<br>o ci | แหล่งงบประมาณ                                     | ยังไม่<br>เสร็จ          | เสร็จสิ้น                 | รวม                               | ทั้งหมด                       | เมิกจ่าย                  | ້້ອຍລະ              | เหลือจ่าย    |
|                                                                                                    | งบประมาณจังหวัด                                   | 1,236                    | 1,149                     | 2,385                             | 10,030.99                     | 4,667.65                  | 46.53               | 253.70       |
| + 255 52: INA 191                                                                                                    | งบประมาณกลุ่มจังหวัด                              | 319                      | 112                       | 431                               | 5,166.62                      | 1,970.05                  | 38.13               | 120.49       |
| 325 128216 238 128                                                                                                    | งบประมาณกระทรวง กรม                               | 2,688                    | 1,940                     | 4,628                             | 11,590.63                     | 5,537.68                  | 47.78               | 80.67        |
|                                                                                                    | งบประมาณกลางของรัฐบาล                             | 153                      | 115                       | 268                               | 1,753.06                      | 955.24                    | 54.49               | 12.25        |
| Dawei 3231 31 19 173                                                                                                    | งบประมาณที่ อปท. สนับสนุน                         | 53                       | 9                         | 62                                | 31.73                         | 5.17                      | 16.28               | 0.06         |
| 48//10                                                                                                    | งบประมาณสำหรับบริหาร                              | 170                      | 127                       | 297                               | 351.36                        | 171.38                    | 48.78               | 1.08         |
| Myeik 80 81 5 7 81                                                                                                    | งบประมาณจากแหล่งอื่น ๆ                            | 121                      | 42                        | 163                               | 1,106.19                      | 123.69                    | 11.18               | 1.93         |
| инттеро 204                                                                                                    | ຽງກ                                               | 4,740                    | 3,494                     | 8,234                             | 30,030.58                     | 13,430.86                 | 44.72               | 470.17       |
| สวนที่ 4                                                                                                    |                                                   | 6                        | ับหาโต                    | 5.00                              | 15                            |                           |                     |              |
|                                                                                                    | ชื่อโครงการ                                       |                          | จังหวัด                   | ×                                 | <br>ปิงบประม                  | าณ 💙 *                    | ด้นหา               |              |
| รองสมเหตร แหยาลนคร Gulf of Sulf of Su                                                                                                    | - <b>โ</b><br>คุ่มือการใช้งาน                     | <b>มี</b><br>สัญลักษณ์   | ์<br>แผนที่               | Lan                               | ไม่<br>สารอ้างอิง             | 5                         | ายงาน/แ             | สวนา         |
| ความละเอียดจอภาพที่เหมาะสมคือ 1024 x 768 พิกเซล ดัวอักษรขนาดก                                                                                                    | CopyRights @ 201<br>ลางและ IE 7.0 หรือสูงกว่า # ก | 0 All Right<br>ระทรวงมหา | s Reserved<br>ดไทย ถ.อัษ  | &Develop<br>อางค์ เขคา            | ed by Minist<br>พระนคร กรุงเท | try of Inter<br>ทหา 10200 | ior;Since<br>โทร.02 | July 2010    |

🖎 ส่วนที่ 1 "เข้าสู่ระบบ"

 สำหรับ User ทำการ Login เข้าใช้งานตามสิทธิ์ (รายละเอียดการใช้งาน อยู่ในบทที่ 2 และ บทที่ 3) <u>กรณีดูข้อมูลอย่างเดียวไม่ต้อง Login</u>

# 🖎 ส่วนที่ 2 "ข้อมูลสรุปแยกตามแหล่งงบประมาณ การดูรายงานผลการดำเนินโครงการ และการสั่งการ"

💿 เป็นส่วนของข้อมูลรายงานสรุปผลการดำเนินงานในภาพรวมระดับประเทศ

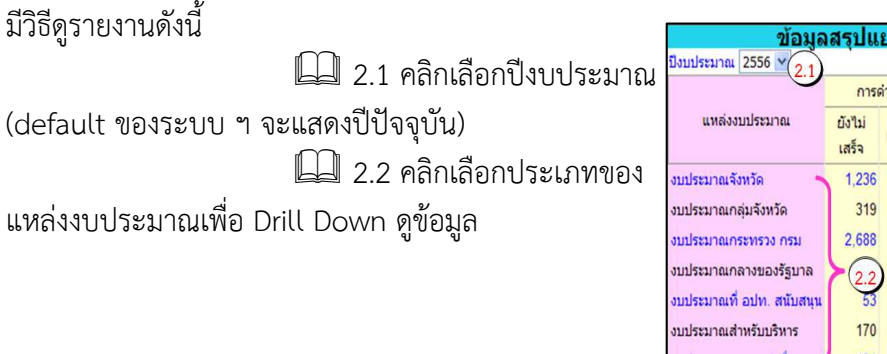

| ข้อมูล                   | ข้อมูลสรุปแยกตามแหล่งงบประมาณ |                            |       |                    |           |                |           |  |  |  |
|--------------------------|-------------------------------|----------------------------|-------|--------------------|-----------|----------------|-----------|--|--|--|
| บประมาณ 2556 🗙 🤈 1       |                               |                            |       |                    | วั        | นที่: 22       | ด.ค. 2556 |  |  |  |
|                          | การต                          | ล่ <mark>าเนินโคร</mark> ง | เการ  | งบประมาณ (ล้านบาท) |           |                |           |  |  |  |
| แหล่งงบประมาณ            | ยังไม่<br>เสร็จ               | เสร็จสิ้น                  | รวม   | ทั้งหมด            | เมิกจ่าย  | <b>້</b> ຈວຍລະ | เหลือจ่าย |  |  |  |
| ประมาณจังหวัด 🐂          | 1,236                         | 1,149                      | 2,385 | 10,030.99          | 4,667.65  | 46.53          | 253.70    |  |  |  |
| บประมาณกลุ่มจังหวัด      | 319                           | 112                        | 431   | 5,166.62           | 1,970.05  | 38.13          | 120.49    |  |  |  |
| ประมาณกระทรวง กรม        | 2,688                         | 1,940                      | 4,628 | 11,590.63          | 5,537.68  | 47.78          | 80.67     |  |  |  |
| ประมาณกลางของรัฐบาล      | 202                           | 115                        | 268   | 1,753.06           | 955.24    | 54.49          | 12.25     |  |  |  |
| บประมาณที่ อปท. สนับสนุน | 53                            | 9                          | 62    | 31.73              | 5.17      | 16.28          | 0.06      |  |  |  |
| ประมาณสำหรับบริหาร       | 170                           | 127                        | 297   | 351.36             | 171.38    | 48.78          | 1.08      |  |  |  |
| ประมาณจากแหล่งอื่น ๆ 🥃   | 121                           | 42                         | 163   | 1,106.19           | 123.69    | 11.18          | 1.93      |  |  |  |
| รวม                      | 4,740                         | 3,494                      | 8,234 | 30,030.58          | 13,430.86 | 44.72          | 470.17    |  |  |  |

1

สำนักบริหารยุทธศาสตร์กลุ่มจังหวัดภาคเหนือตอนบน ๑ โทรศัพท์ ๐ ๕๓๑๑ ๒๙๘๒ ต่อ ๒ มท.๒๕๖๒๕ ต่อ ๒

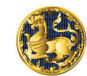

| 5                                          | <b>บบติดดามป</b> | <b>ระเมินผลแ</b> | มนจาน โก<br>สร้าหวัดและกา                         | กระการ                                              | 5              |        |
|--------------------------------------------|------------------|------------------|---------------------------------------------------|-----------------------------------------------------|----------------|--------|
|                                            |                  | ข้อมูลส          | <b>รรุปแยกตา</b> ม<br>ปิงบประมา<br>ประเภทงบประมาณ | มแหล่งงบประมาณ<br>าณ: [2556]<br>: (งบประมาณจังหรัด] |                |        |
| เรียงตามผลการดำเนินงาน 👻 <u>ดูข้อมูลรา</u> | นจังหวัด         |                  |                                                   |                                                     |                |        |
| เรียงตามจำนวนโครงการ                       | n                | ารดำเนินโครงการ  |                                                   |                                                     | งบประมาณ       |        |
| เรียงตามงบประมาณ                           | ยังไม่เสร็จ      | เสร็จสิ้น        | รวม                                               | ทั้งหมด                                             | เม็กจ่าย       | ร้อยละ |
| 1 ภาคกลางคอบบน 1                           | 34               | 12               | 46                                                | 477,066,200.00                                      | 151,083,377.39 | 31.67  |
| 2 ภาคกลางคอนบน 2                           | 64               | 43               | 107                                               | 408,600,130.00                                      | 231,902,451.97 | 56.76  |
| 3 ภาคกลางคอมกลาง                           | 46               | 25               | 71                                                | 613,286,800.00                                      | 247,601,007.49 | 40.31  |
| 4 ภาคกลางคอนล่าง 1                         | 46               | 115              | 161                                               | 567,289,850.00                                      | 333,329,935.95 | 58.76  |
| 5 ภาคกลางคอนล่าง 2                         | 46               | 62               | 108                                               | 509,753,410.00                                      | 361,227,206.43 | 70.86  |
| 6 ภาคใด้ฝั่งอ่าวไทย                        | (23) 67          | 23               | 90                                                | 467,628,550.00                                      | 248,061,324.99 | 53.05  |
| 7 ภาคใต้ฝั่งอันดามัน                       | 60               | 37               | 97                                                | 367,693,070.00                                      | 162,949,650.36 | 44.32  |
| 8 ภาคใด้ชายแดน                             | 86               | 40               | 126                                               | 645,887,959.00                                      | 340,965,418.01 | 52.79  |
| 9 ภาคตะวันออก                              | 103              | 59               | 162                                               | 566,468,570.00                                      | 272,929,994,49 | 48.18  |
| 10 ภาคตะวันออกเฉียงเหนือตอนบน 1            | 46               | 18               | 64                                                | 554,872,800.00                                      | 78,231,997.93  | 14.10  |
| 11 ภาคคะวันออกเฉียงเหนือคอนบน 2            | 42               | 29               | 71                                                | 423,212,102.00                                      | 188,943,767.00 | 44.65  |
| 12 ภาคตะวันออกเฉียงเหนือตอนกลาง            | 88               | 221              | 309                                               | 761,388,515.00                                      | 328,896,581.33 | 43.20  |
| 13 ภาคคะวันออกเฉียงเหนือตอนล่าง 1          | 123              | 71               | 194                                               | 733,825,582.00                                      | 311,734,634 57 | 42.48  |
| 14 ภาคตะวันออกเฉียงเหนือตอนส่าง 2          | 85               | 104              | 189                                               | 730,088,667,28                                      | 383,446,605,27 | 52.52  |

2.3 คลิกเลือกดูข้อมูล
 มี 3 รายการให้เลือกคือ (1) คลิก "ชื่อกลุ่มจังหวัด"
 จะปรากฏชื่อจังหวัดภายในกลุ่ม (2) คลิก "ดูข้อมูล
 รายจังหวัด" จะปรากฏชื่อทุกจังหวัดเรียงตามตัวอักษร
 (3) คลิกในช่อง "เรียงตามผลการดำเนินงาน" เพื่อดู
 รายงานผลเรียงจังหวัดตามเงื่อนไขที่ต้องการ
 <u>หมายเหตุ : กรณีคลิกที่ชื่อกลุ่มจังหวัด ในส่วนของ</u>
 "งบประมาณกลุ่มจังหวัด" จะมีคำว่าหลายจังหวัด

## หมายถึง กรณี 1 โครงการดำเนินการในพื้นที่ตั้งแต่ 2 จังหวัดขึ้นไป

 Supplier
 Supplier
 Supplier
 Supplier
 Supplier
 Supplier
 Supplier
 Supplier
 Supplier
 Supplier
 Supplier
 Supplier
 Supplier
 Supplier
 Supplier
 Supplier
 Supplier
 Supplier
 Supplier
 Supplier
 Supplier
 Supplier
 Supplier
 Supplier
 Supplier
 Supplier
 Supplier
 Supplier
 Supplier
 Supplier
 Supplier
 Supplier
 Supplier
 Supplier
 Supplier
 Supplier
 Supplier
 Supplier
 Supplier
 Supplier
 Supplier
 Supplier
 Supplier
 Supplier
 Supplier
 Supplier
 Supplier
 Supplier
 Supplier
 Supplier
 Supplier
 Supplier
 Supplier
 Supplier
 Supplier
 Supplier
 Supplier
 Supplier
 Supplier
 Supplier
 Supplier
 Supplier
 Supplier
 Supplier
 Supplier
 Supplier
 Supplier
 Supplier
 Supplier
 Supplier
 Supplier
 Supplier
 Supplier
 Supplier
 Supplier
 Supplier
 Supplier
 Supplier

2.4 เมื่อคลิก "ดูข้อมูล รายจังหวัด" ตามข้อ 2.3 (2) จะรายงานข้อมูลเรียงชื่อ จังหวัดตามตัวอักษร ซึ่งสามารถเลือกดูรายงานตาม ข้อ 2.3 (3) ได้เช่นเดียวกัน หากต้องการดูข้อมูลของ จังหวัดใดก็ให้คลิกที่ "ชื่อจังหวัด" จะปรากฏข้อมูล โครงการภายในจังหวัดนั้น ๆ

🚇 2.5 คลิกเลือกดูข้อมูล

≻ "รายละเอียด" คือข้อมูลรายละเอียดโครงการ

"รายงาน" คือ สรุปผลการดำเนินโครงการ
2.6 กรณีดูข้อมูลทั้ง

จังหวัดตามวิธีการในส่วนที่ 4 (หน้า 5) "คั้นหารายงาน" สามารถเลือกดูข้อมูลแยกตามแหล่งงบประมาณได้ นิ 2.7 คลิกค้นหาโครงการ

ที่มีเงินเหลือจ่าย

<u>กรณีตามข้อ 2.5 "รายงาน"</u> แบ่งเป็น 3 ส่วน **()** ส่วนที่ 1 ข้อนอสำคัญของโครงการ

| 🖉 ระบบคิดคามประเมินสลแสนงาน         | โครงการ ตามแสน                                                                                 | ปฏิบัติราชการประจำปีของจังห                                                          | เว็ดและกลุ่มจังหวัด - Windo                          | ows Internet Explorer                                                   |                                                                                                    |                        |
|-------------------------------------|------------------------------------------------------------------------------------------------|--------------------------------------------------------------------------------------|------------------------------------------------------|-------------------------------------------------------------------------|----------------------------------------------------------------------------------------------------|------------------------|
| 🔆 🗢 😽 🗙 🖻 http://                   | padme.moi.go.th/rep                                                                            | ort/search.do                                                                        |                                                      | 💌 🔿 🔎 Web Se                                                            | arch                                                                                                    | P -                    |
| File Edit View Favorites Too        | ls Help                                                                                        |                                                                                      |                                                      |                                                                         |                                                                                                    |                        |
| × Google                            |                                                                                                | 🐱 🚰 ค้นหา 🔹 💀 🌍 Google E                                                             | arth 🍳 ค้นหาไซต์ 🏦 ประวัต                            | ติเว็บ 🚽 แกลเลอรีปุ่ม 🐐 🛃 แบ่งปืน                                       | เ • 🔉 🔦 ตัวเลือก • 🔘                                                                                             | ลงชื่อเข้าใช้ *        |
| 🚖 Favorites 🏾 🏀 ระบบตัดตามประเ      | มินผลแผนงาน โครงกา                                                                             | าร ตามแผนปฏิบัติ                                                                     |                                                      | 🙆 • 📾 - 🖃                                                               | 🚔 🔹 Page 🔹 Safety 🔹 Too                                                                                          | ols + 🔞 + 🤅            |
|                                     |                                                                                                | สรุปผลการต                                                                           | ดำเนินงานของโค                                       | ารงการ                                                                  | and the second second second second second second second second second second second second second second second |                        |
|                                     |                                                                                                |                                                                                      |                                                      |                                                                         | วันที่: 31                                                                                                    | ม.ค. 2556              |
| A                                   |                                                                                                | สรุปข้                                                                               | อมูลแผนงาน / โครงการ                                 |                                                                         |                                                                                                    |                        |
| ชื่อแผนงาน/โครงการ                  | ส่งเสริมและเพิ่มศี                                                                             | ใกยภาพการปฏิบัติงานใครงการ                                                           | สายใยรักแห่งครอบครัวฯ ปี 3                           | 2554 จังหวัดสมุทรปราการ                                                 |                                                                                                    |                        |
| วิตฤประสงค์แผนงาน/โครงการ           | <ol> <li>เพื่อพัฒนาครอ<br/>ปรัชญาเศรษฐกิจ</li> <li>เพื่อบูรณาการบุ<br/>หมายเดียวกัน</li> </ol> | บครัวของสมาชิกโครงการสายไ<br>พอเพียงและการพึ่งพาตนเอง<br>เคลากรจากทุกภาคส่วนทั้งหน่ว | ใยรักแห่งครอบครัว ประกอบเ<br>ยงานราชการ องค์กรปกครอง | ด้วย พ่อ แม่ ลูก ไปพร้อมๆกินภายได<br>งส่วนท้องถิ่น และภาคีอื่นๆ ในการแก | ด้ศึกยภาพของแต่ละครอบครัวได<br>ก้ไขปัญหาแบบองค์รวม โดยมีกล                                                       | เยเน้นหลัก<br>จุ่มเป้า |
| ลักษณะแผนงาน/โคร <mark>งกา</mark> ร | ด้านสังคมและคุณ                                                                                | เภาพชีวิต                                                                            |                                                      |                                                                         |                                                                                                    |                        |
| สอดคล้องกับ                         |                                                                                                |                                                                                      |                                                      |                                                                         |                                                                                                    |                        |
| ยุทธศาสตร์จังห                      | วัด                                                                                            | 2. พัฒนาคุณภาพชีวิตและเส                                                             | ริมสร้างเมืองให้น่าอยู่อย่างยั่                      | งยืน 🔍                                                                  |                                                                                                    |                        |
| ยุทธศาสตร์กลุ่ม                     | เจ้งหวัด                                                                                       | 1 พัฒนาระบบเศรษฐกิจกล่ม                                                              | มจังหวัดให้เข้มแข็งด้วยเกษต                          | ร/ชมชน เศรษฐกิจพอเพียงและสร้าง                                          | งสรรค์                                                                                                    |                        |
| แผนพัฒนาเศรา<br>ชาติ                | ษฐกิจและสัง <mark>คม</mark> แห่                                                                | ง<br>ยุทธศาสตร์การสร้างความเข้                                                       | มแข็งของชุมชนและสังคมให้                             | เป็นรากฐานที่มั่นคงของประเทศ 🕾                                          |                                                                                                    |                        |
| นโยบายรัฐบาล                        |                                                                                                | นโยบายสังคมและคุณภาพชี                                                               | 3e S                                                 |                                                                         |                                                                                                    |                        |
| งบประมาณ                            | 2,000,000.00 u                                                                                 | าท                                                                                   |                                                      |                                                                         |                                                                                                    |                        |
| ระยะเวลาดำเนินการ                   | เริ่มต้น 01/10/25<br>สิ้นสุด 30/09/25                                                          | 53<br>54                                                                             |                                                      |                                                                         |                                                                                                    |                        |
| พื้นที่ดำเนินการ                    | จังหวัด                                                                                        | อำเภอ                                                                                | ดำบล                                                 | ละติจูด                                                                 | ลองติจูด                                                                                                    |                        |
|                                     | สมุทรปราการ                                                                                    | อ.บางพลี                                                                             |                                                      | 13.68518524856103                                                       | 100.76600074768066                                                                                               |                        |
|                                     | สมุทรปราการ                                                                                    | ອ. ນາຈນ່ອ                                                                            |                                                      | 13.572242771380289                                                      | 100.83320617675781                                                                                               |                        |
|                                     | สมุทรปราการ                                                                                    | อ.บางเสาธง                                                                           | ด.ศรีษะจรเข้ใหญ่                                     | 13.613622349452658                                                      | 100.78926086425781                                                                                               |                        |
|                                     | สมุทรปราการ                                                                                    | อ.เมืองสมุทรปราการ                                                                   |                                                      | 13.505820148970754                                                      | 100.73055267333984                                                                                               |                        |
|                                     | สมุทรปราการ                                                                                    | อ.พระประแดง                                                                          | ต.บางน้ำผึ้ง                                         | 13.674260383219082                                                      | 100.5787181854248                                                                                                |                        |
|                                     | สมุทรปราการ                                                                                    | อ.พระสมุทรเจดีย์                                                                     | <u>ຕ.บ้านคลองสวน</u>                                 | 13.581253456038247                                                      | 100.47203063964844                                                                                               |                        |
| หัวหน้าหน่วยงาน                     | นายอัดนีวุธ กลับ                                                                               | <sup>ແ</sup> ່ວມ(ເນລ <del>ຣ໌</del> มือถือ 0814545672)                                | )                                                    |                                                                         |                                                                                                    |                        |
| หน่วยงานรับผิดชอบ                   | สำนักงานเกษตระ                                                                                 | จังหวัดสมุทรปราการ(เบอร์โทรด์                                                        | สัพพ์ 023126244)                                     |                                                                         |                                                                                                    |                        |
| กลุ่มเป้าหมาย                       | สมาชิกโครงการส                                                                                 | กยใยรักแห่งครอบครัว ของจังเ                                                          | หวัดสมุทรปราการ จาก 6 อำเ                            | เภอ อำเภอละ 50 คน รวม 300 คน                                            |                                                                                                    |                        |
| ผู้มีส่วนได้ส่วนเสีย                | พ่อ แม่ ลูกในคระ                                                                               | วบครัวสายใยรัก และเกษตรกร                                                            | ข้างเดียง รวมทั้งส่วนราชการ                          | ที่ให้การสนับสนุนแก่สมาชิกโครงกา                                        | เรสายใยรักแห่งครอบครัว                                                                                           |                        |
|                                     | F                                                                                              | าวามก้าวหน้าผลการดำเนินแ                                                             | เผนงาน / โครงการ และกา                               | เรเบิกจ่ายงบประมาณ                                                      |                                                                                                    |                        |
| (ผลการดำเนินการ                     |                                                                                                |                                                                                      | ผลกระทบ                                              |                                                                         |                                                                                                    |                        |
|                                     |                                                                                                |                                                                                      |                                                      |                                                                         | •                                                                                                    |                        |
|                                     |                                                                                                |                                                                                      |                                                      |                                                                         |                                                                                                    |                        |

สำนักบริหารยุทธศาสตร์กลุ่มจังหวัดภาคเหนือตอนบน ๑ โทรศัพท์ ๐ ๕๓๑๑ ๒๙๘๒ ต่อ ๒ มท.๒๕๖๒๕ ต่อ ๒

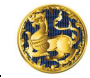

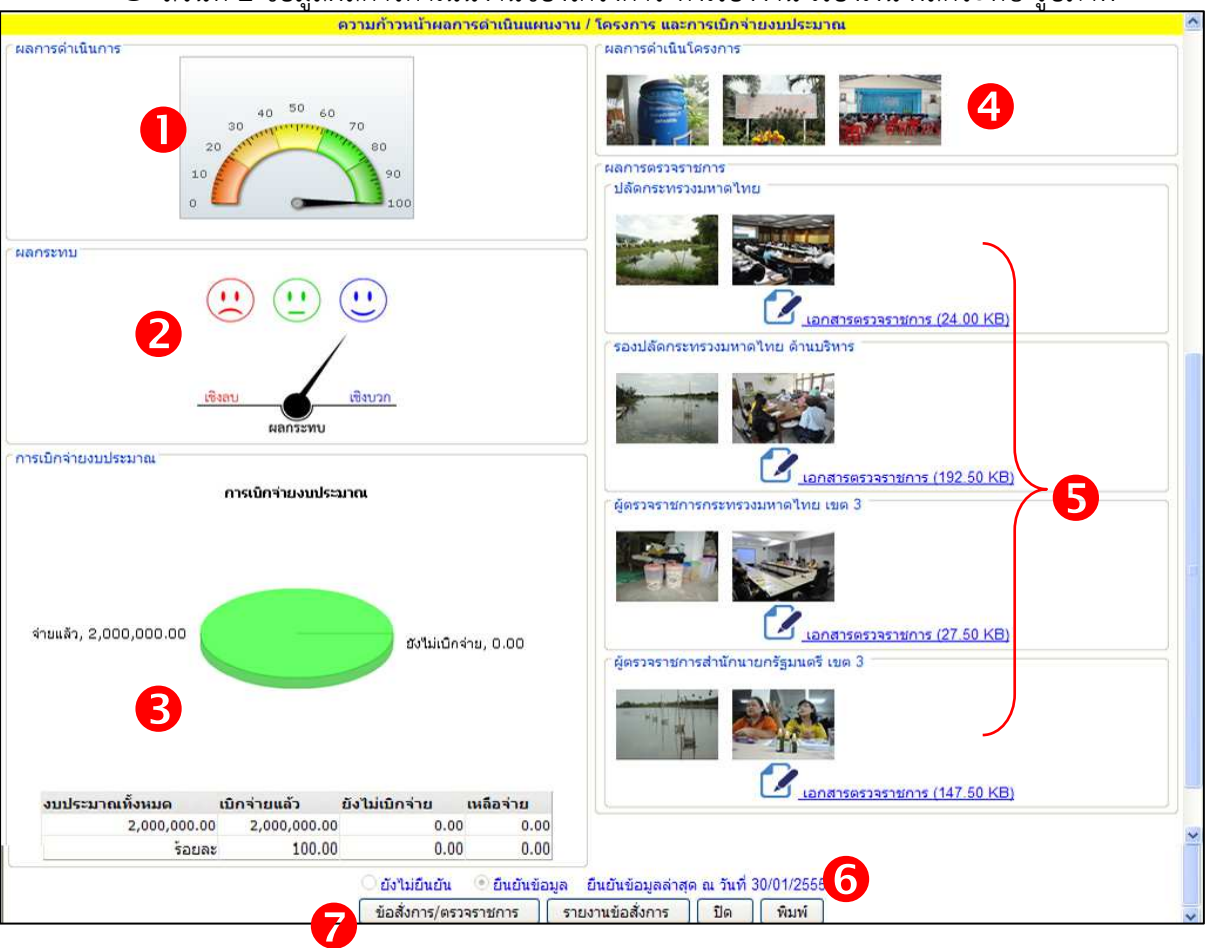

#### 🕑 ส่วนที่ 2 ข้อมูลผลการดำเนินงานของโครงการ ทั้งเรื่องงาน เรื่องเงิน ผลกระทบ รูปภาพ

- ความก้าวหน้าของงาน คิดเป็นร้อยละ
   แสดงผลกระทบ
   ความก้าวหน้าของเงิน
- แสดงเป็นแผนภูมิ พร้อมมีตัวเลขกำกับ ④ ภาพถ่ายผลการดำเนินงาน
- สามารถบันทึกได้ 6 ภาพ ต่อ 1 โครงการ เมื่อ<u>คลิก</u> ที่ภาพแต่ละภาพจะได้ <u>ภาพขยาย พร้</u>อมกับแสดง คำบรรยายใต้ภาพ
- 5 ภาพถ่ายผลการตรวจ ราชการ (เช่นเดียวกับข้อ 4) พร้อมไฟล์ข้อมูล
- 6 แสดงการยืนยันข้อมูล
- 7 ข้อสั่งการและรายงานข้อสั่งการ

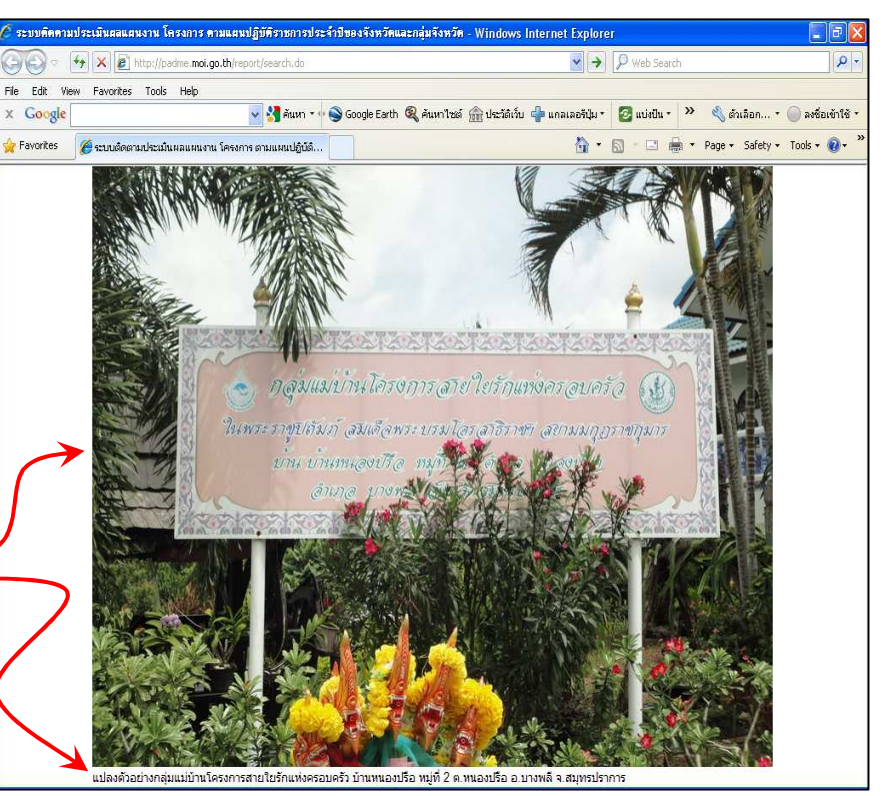

B

• ส่วนที่ 3 ข้อสั่งการ รา<u>ยงานข้อสั่งการและปัญหา อุปสรรค ข้อเสนอแนะ</u>

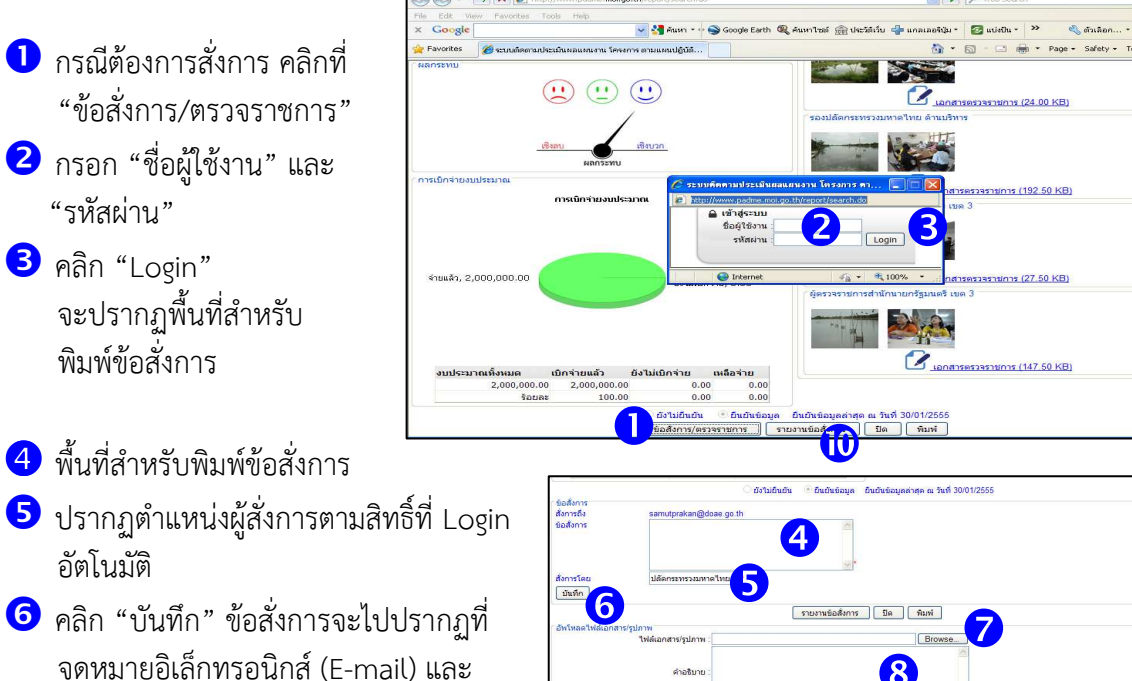

หน้าจอสำหรับบันทึกข้อมูล (Tab ที่ 6 "<u>ปัญหา ข้อเสนอแนะ ข้อสั่งการ</u>") ของหน่วยงานผู้รับผิดชอบโครงการแบบ Realtime ในส่วนของหน่วยงานผู้รับผิดชอบ โครงการก็สามารถชี้แจงข้อเท็จจริง รวมทั้ง

ากฏที่ และ ที่ 6 ) รแบบ รับผิดชอบ ง รวมเทั้ง

แจ้งปัญหา อุปสรรค ข้อเสนอแนะ ผ่านทางหน้าจอสำหรับบันทึกข้อมูลได้แบบ Realtime เช่นกัน

| 📀 โครงการ                             |                                    |                                                  |                                               |                                        |                                                                           | G001                    |  |
|---------------------------------------|------------------------------------|--------------------------------------------------|-----------------------------------------------|----------------------------------------|---------------------------------------------------------------------------|-------------------------|--|
| <u>แผนงาน/โครงการ</u>                 | <u>รายละเอียด</u>                  | <u>การเปิกจ่ายงบประมาณ</u>                       | ความก้าวหน้า/ผลการดำเนินกา                    | <u>ร เอกสาร/รูปภาพ</u>                 | <u>ปัญหา ข้อเสนอแนะ ข้อสั่งการ</u>                                        | ผลการตรวจสอบข้อมูล      |  |
| -ปัญหา/อุปสรรค/ข้อจ่                  | ่ากัด และ ข้อเสน                   | อแนะ/แนวทางแก้ไข                                 |                                               |                                        |                                                                           |                         |  |
| ปัญหา                                 |                                    |                                                  | แจ้งโดย                                       | แจ้งเมื่อวันที่                        | ข้อเสนอแนะ                                                                |                         |  |
| สมาชิกส่วนหนึ่งทำ<br>สมาชิกไม่ตรงตามเ | งานในโรงงานอุตะ<br>วลาที่กำหนด     | สาหกรรมทำให้การเข้าร่วมกิจ                       | กรรมของ นางทิพย์มาลี มังค<br>สวัสดิ์          | at 29/01/2555 21:33                    | ี่ ควรบูรณาการโครงการที่เกี่ยวข้อง เพื่อ<br>ประสิทธิภาพมากยิ่งขึ้น        | อดำเนินงานโครงการฯให้มี |  |
|                                       |                                    |                                                  |                                               |                                        | [                                                                         | เพิ่มปัญหา ลบปัญหา      |  |
| -ข้อสั่งการ                           |                                    |                                                  |                                               |                                        |                                                                           |                         |  |
| ข้อสิ่งการ                            | สั่งการโ                           | ลย สิ่งกา                                        | ารเมื่อวันที่                                 | คำชี้แจง                               | ตอบโดย ตอบเมื่                                                            | อวันที่                 |  |
|                                       |                                    |                                                  |                                               |                                        |                                                                           |                         |  |
| บันทึก ย้อนกลับ ออกรายงาน             |                                    |                                                  |                                               |                                        |                                                                           |                         |  |
| คลิก "Bro                             | owse"                              | เพื่อค้นหารูปภ                                   | าพหรือไฟล์ข้อมูล/                             | ข้อสั่งการในเ                          | าารตรวจราชการ                                                             |                         |  |
| พื้นที่สำห                            | รับพิมพ์ค่                         | ำบรรยายภาพก                                      | าารตรวจราชการ                                 |                                        |                                                                           |                         |  |
| คลิก เพื่อ                            | Upload                             | รูปภาพพร้อมค                                     | ำบรรยาย หรือไฟ                                | ล์ข้อมูล/ข้อสั่                        | ังการในการตรวจราง                                                         | ชการ                    |  |
| หากต้องก                              | าารดูข้อสั่                        | งการ และปัญห                                     | ท อุปสรรค ข้อเสน                              | อแนะทั้งหมด                            | จ คลิก "รายงานข้อส่                                                       | รั้งการ"                |  |
|                                       |                                    | 5`                                               | ายงานปัญหา ข้อเสน                             | อแนะ ข้อสังกา                          | າະ                                                                        | วันซี่: 31 u.o. 25      |  |
| រៀត                                   | มูหา                               |                                                  | แจ้งโดย                                       | แจ้งเมื่อวันที่ ข้อ                    | เสนอแนะ                                                                   | JUN: 51 JUN: 25         |  |
| สม<br>กิจ                             | าชิกส่วนหนึ่งทำง<br>กรรมของสมาชิกไ | านในโรงงานอุตสาหกรรมทำใ<br>ใม่ตรงตามเวลาที่กำหนด | ให้การเข้าร่วม นางทิพย์<br>มาลี มังคละสวัสดิ์ | 29/01/2555 21:33 <sup>ควร</sup><br>โคร | บูรณาการโครงการที่เกี่ยวข้อง เพื่อดำเ<br>งการฯให้มีประสิทธิภาพมากยิ่งขึ้น | เนินงาน                 |  |
| ข้อ                                   | สั่งการ                            | สั่งการโด                                        | จย สั่งการเมื่อวันที่                         | คำชี้แจง                               | ดอบโดย ดอบเมื่อวัน                                                        | ที่                     |  |
|                                       |                                    |                                                  | กลับไป                                        | ปิด                                    |                                                                           | -                       |  |

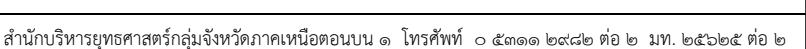

เที ดาวเทียม

×(3.3.5

Q

là Nộ

## 🖎 ส่วนที่ 3 "แผนที่"

💿 แสดงภาพการกระจายตัวของโครงการในพื้นที่ สามารถคัดกรองข้อมูลได้

Myanma

3.3.1) ปีงบประมาณ 2554

ประเภทงบประมาณ งบประมาณจังหวัด

จังหวัด

(3.3.6)อำเภอ หลายอำเภอ

ลักษณะโครงการ ด้านสังคมและคณภาพชีวิต

มิติการปฏิบัติราชการ ด้านประสิทธิผลตามแผนพัฒ 3.3.4) กลุ่มจังหวัด ภาคกลางตอนกลาง

สมุทรปราการ

(3.3.7) MA

ตามเงื่อนไข โดยมีวิธีการดังนี้ ๓

🚇 3.1 คลิกเพื่อดูรายงาน

ของโครงการ

3.2 คลิกเพื่อเลือกประเภท ของแผนที่ มีทั้งลักษณะปกติ (หน้าจอปัจจุบัน) ลักษณะ ภูมิประเทศ และลักษณะภาพถ่ายดาวเทียม

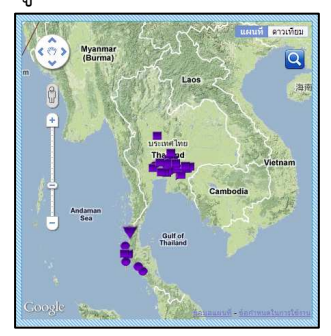

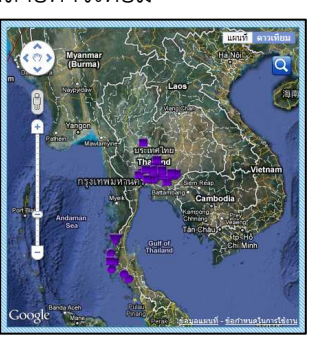

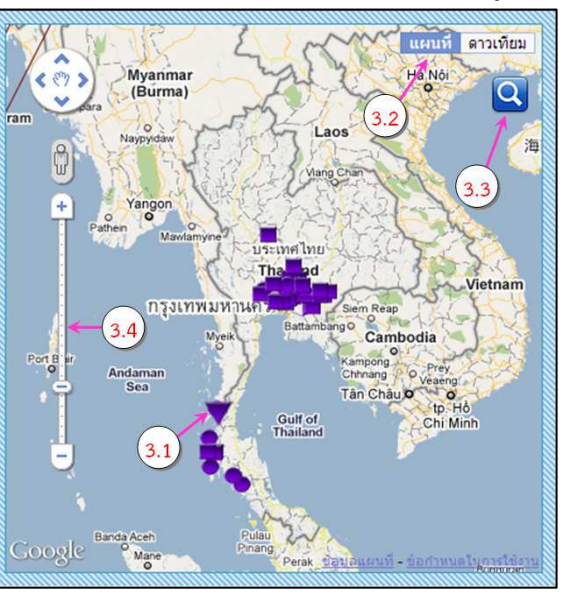

ประเภทโครงการ 🗖 กลุ่มจังหวัด 🗹 จังหวัด(3.3.2)

🚇 3.3 คลิกเพื่อคัดกรอง

เฉพาะโครงการที่ต้องการดูรายงาน

- ≽ 3.3.1 เลือกปีงบประมาณ
- 🌶 3.3.2 เลือกประเภทโครงการ

≽ 3.3.3 เลือกประเภทงบประมาณ หรือ

ลักษณะโครงการ หรือมิติการปฏิบัติราชการ อย่างใดอย่างหนึ่ง ซึ่งรายการที่เลือกจะมีเครื่องหมาย

- 💜 กำกับอยู่ข้างท้าย
  - 🎾 3.3.4 เลือกกลุ่มจังหวัด
  - ≽ 3.3.5 เลือกจังหวัด
  - 🎾 3.3.6 เลือกอำเภอ
  - 🎾 3.3.7 คลิก "ตกลง"

<u>หมายเหตุ</u> : รายการที่ต้องเลือกคือรายการ 3.3.1 และ 3.3.3 สำหรับรายการอื่น ๆ จะเลือกทุกรายการหรือเลือกเพียง รายการหนึ่งรายการใดก็ได้ ซึ่งระบบจะคัดกรองข้อมูลตามเงื่อนไขที่เลือกให้ปรากฏบนแผนที่

3.3.3

Google Man

🚇 3.4 คลิกเลื่อนขึ้น/ลง เพื่อย่อ/ขยายแผนที่

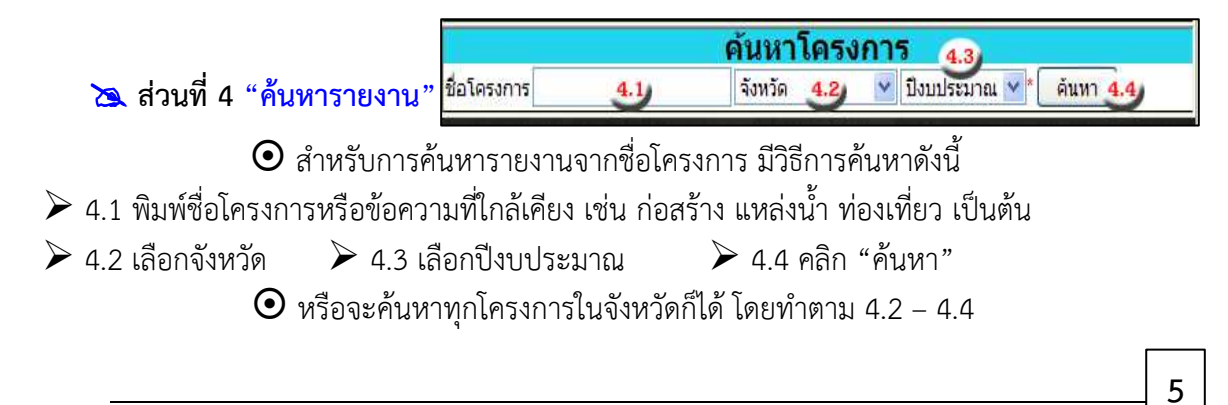

### 🖎 ส่วนที่ 5 "เบ็ดเตล็ด"

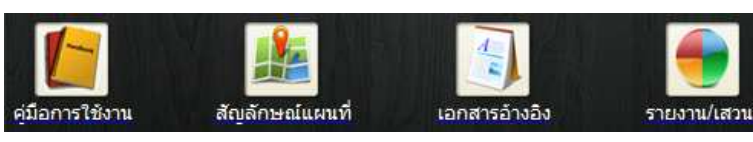

💿 รวบรวมคำอธิบาย เอกสาร ข้อมูลอื่น ๆ เพิ่มเติม ประกอบด้วย

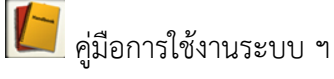

🏄 สัญลักษณ์แผนที่

📕 เอกสารอ้างอิง เช่น นโยบายรัฐบาล แผนพัฒนาเศรษฐกิจและสังคมแห่งชาติ

โลือกดูรูปแบบการรายงานจำนวน 16 ประเภท ประกอบด้วย (1) รายงานภาพรวมระดับประเทศ แยกตามแหล่งงบประมาณ (2) รายงานภาพรวมแยกตามพื้นที่ (3) รายงาน รายโครงการ (4) รายงานสรุป ข้อมูลโครงการ งบประมาณ ตามแหล่งงบประมาณ (5) แผนงาน/โครงการ จำแนกตามลักษณะ/ประเภท/ พื้นที่ในแต่ละกลุ่มจังหวัด/จังหวัด/หน่วยงาน (6) แผนงาน/โครงการจำแนกตามประเด็นยุทธศาสตร์ กลุ่มจังหวัด (7) แผนงาน/โครงการจำแนกตามประเด็นยุทธศาสตร์จังหวัด (8) แผนงาน/โครงการจำแนกตาม ประเด็นแผนพัฒนาเศรษฐกิจและสังคมแห่งชาติ นโยบายรัฐบาล (9) แผนงาน/โครงการ จำแนกตามหมวด ค่าใช้จ่าย (10) รายงานโครงการ จำแนกตามประเภท/ลักษณะโครงการ (11) รายงาน รายโครงการที่เสร็จสิ้น การประเมิน (12) รายงาน โครงการแบบบูรณาการ (13) รายงาน GFMIS (14) รายงานโครงการ จำแนกตาม กระทรวง/กรม (15) รายงาน งบประมาณจังหวัด/กลุ่มจังหวัดเปรียบเทียบกับงบประมาณที่ได้รับจัดสรร (16) รายงาน ค้นหาข้อมูลตามแหล่งงบประมาณ

นอกจากนี้ ยังมีกระดานเสวนา (Web board) เพื่อเป็นที่แสดงความคิดเห็นเชิงสร้างสรรค์ อีกด้วย ซึ่งการใช้งาน Web board สงวนสิทธิ์พิเศษเฉพาะผู้ที่ Login เท่านั้น

| ระบบติดตามประเมินผลแผนจาน<br>ดามแผนปฏิบัติราชการประจำปีของจังหวัด                                                                                                    | <mark>เ โ</mark><br>และก | าธุรากเฮ<br>อุ๋มรีรเหอือ                                                  | 5          |                     |                                                                              |
|----------------------------------------------------------------------------------------------------|--------------------------|---------------------------------------------------------------------------|------------|---------------------|------------------------------------------------------------------------------|
| (ทัวข้อรายละเอียดแผนงาน/โครงการ                                                                                                    | Web                      | board                                                                     |            |                     |                                                                              |
| 1 รายงานภาพรวมระดับประเทศ แยกตามแหล่งงบประมาณ                                                                                                    | ล่าดับ                   | ม คำถาม                                                                   | จำนวนคนตอบ | วันที่              | ถามโดย                                                                       |
| <ol> <li>รายงานภาพรวม แยกตามพื้นที่</li> <li>รายงาน รายโครงการ</li> <li>รายงานสรูปข้อมูลโครงการ งบประมาณ ตามแหล่งงบประมาณ<br/>แยนงาน/ร้อรงการ ร่วแขกความลักษณะ/ประเภท/พื้มชี้วินแต่ละกลุ่มเว้าหวัด/สัมรัด/แต่วย</li> </ol>                                                               | 1                        | เรียน ผู้ดูแลระบบฯ<br>หากไม่มีรทัสกิจกรรม<br>ย่อย ให้ทำอ                  | 1          | 17/09/2556 00:13:06 | เจ้าหน้าที่ 011.สำนัก<br>งานโยธาธิการและผัง<br>เมืองจังหวัด จ.อำนาจ<br>เจริญ |
| 5 งาน<br>3 งาน<br>6 แผนงาน/โครงการ จำแนกตามประเด็นยุทธศาสตร์กลุ่มจังหวัด<br>7 แผนงาน/โครงการ จำแนกตามประเด็นยุทธศาสตร์กลุ่มจังหวัด                                                                                                    | 2                        | กรอกข้อมูลการเบิก<br>จ่ายงบประมาณ วิธี<br>ชื้อ/วิธีจ้าง                   | 3          | 23/08/2556 13:55:34 | เจ้าหน้าที่ 054.<br>โครงการชล<br>ประทาน จ.หนองคาย                            |
| 7 แหน่งาม เครงการ จำแนกตามประเด็นแต่นที่อย่างการดี<br>แหน่งาน/โครงการ จำแนกตามประเด็นแต่นพัฒนาเศรษฐกิจและสังคมแห่งชาติ, นโยบาย<br>รัฐบาล<br>9 แต่นงาน/โครงการ จำแนกตามหมวดคำใช้จ่าย                                                                                                    | 3                        | กรอกข้อมูลในหัว<br>ข้อ การเบิกจ่ายงบ<br>ประมาณครบถ้วนตาม<br>ดู            | 1          | 02/07/2556 14:19:54 | เจ้าหน้าที่ 064.แขวง<br>การทางที่ 2 จ.<br>ขอนแก่น                            |
| <ol> <li>รายงานโครงการ จำแนกตามประเภท/ลักษณะโครงการ</li> <li>รายงาน รายโครงการที่เสร็จสิ้นการประเมิน</li> <li>รายงาน โครงการแบบบูรณาการ</li> <li>รายงาน GFMIS</li> <li>รายงาน GFMIS</li> <li>รายงาน เป็รงการ จำแนกตามกระทรวง/กรม</li> <li>รายงาน เป็รงการ จำแนกตามกระทรวง/กรม</li> </ol> | 4                        | ไม่<br>มี User Password เข้า<br>ระบบประเมินผล<br>ครับ รบกวนขอด้วย<br>ครับ | 1          | 02/07/2556 10:13:13 | สำนักงานจังหวัด จ.<br>สมุทรสงคราม                                            |
| 16 รายงาน ค้นหาข้อมูลตามแหล่งงบประมาณ                                                                                                    | 5                        | รบกวนสอบถามค่ะ<br>หากต้องการรายงาน                                        | 1          | 17/06/2556 17:50:06 | สำนักงานจังหวัด จ.                                                           |

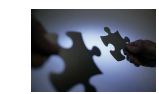

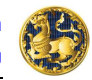

## บทที่ 3 การกรอกข้อมูลแผนงาน/โครงการ

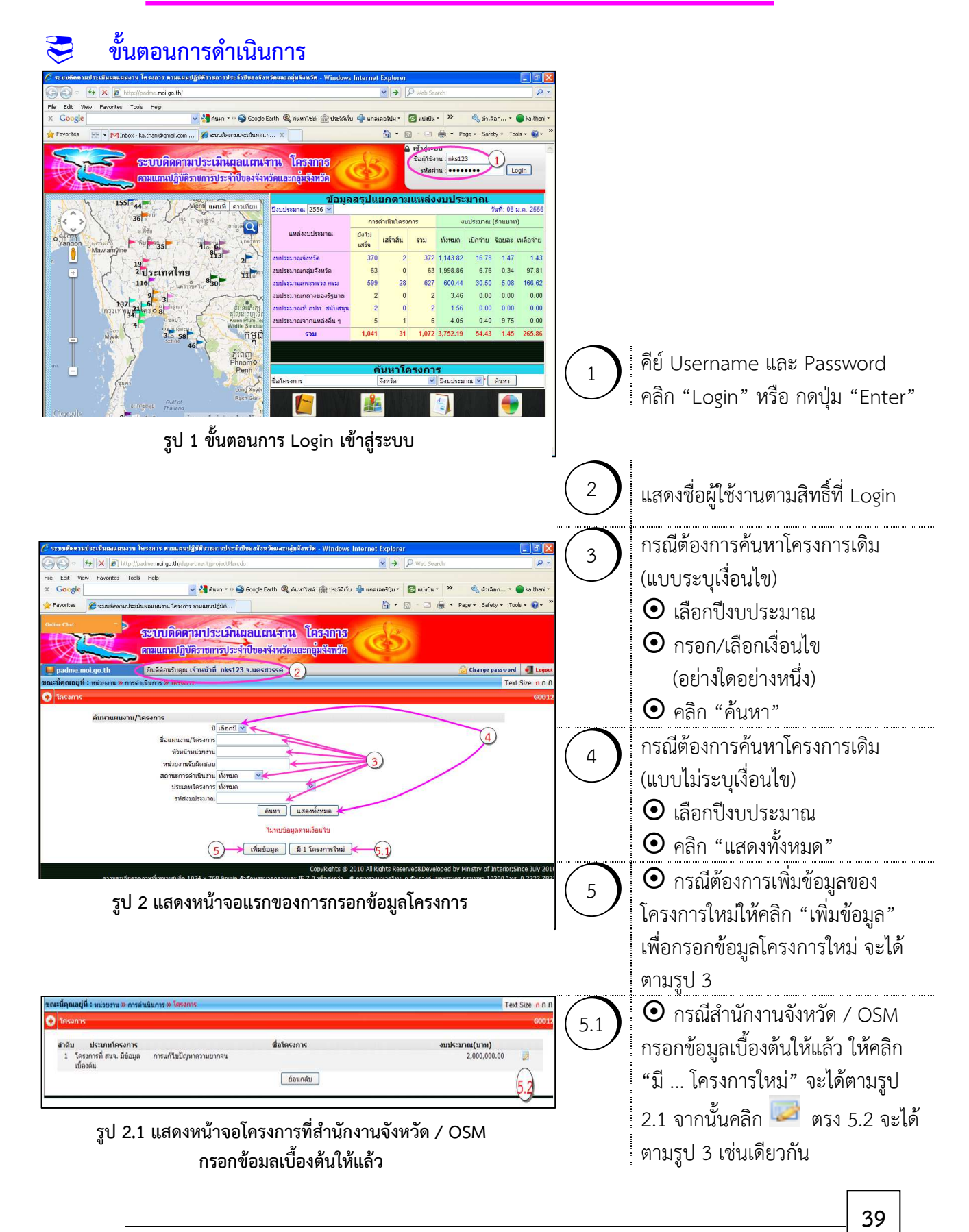

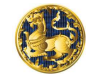

| Ouline Chat(6)                                     | บติดตาม                 | ประเมินผูลแผนจาน                          | เ โครลกาส            | See.                               |                    |                               |
|----------------------------------------------------|-------------------------|-------------------------------------------|----------------------|------------------------------------|--------------------|-------------------------------|
| IREA DATA                                          | แผนปฏิบัติรา            | ขการประจำปีของจังหวัด                     | และกลุ่มจีงหวัด      |                                    |                    |                               |
| 📕 padme.moi.go.th ยินดี                            | ต้อนรับคุณ เจ้าห        | น้ำที่ mhs191 จ.แม่ฮ่องสอน                |                      |                                    | 😭 Change pas       | sword 📲 Logo                  |
| <b>ขณะนี้คุณอยู่ที่ :</b> หน่วยงาน » การดำเนินกา   | s » โครงการ             |                                           |                      |                                    |                    | Text Size n n                 |
| 🕤 Testans                                          | 6                       |                                           | 10                   |                                    |                    | <b>600</b>                    |
| 6 0                                                | on 🔁                    | a D                                       | a P                  | 500                                | c) 2               | 23                            |
| แผนงาน/โครงการ รายละเอียด การเบิก                  | จ่ายงบประมาณ            | ความก้าวหน้า/ผลการดำเนินกา <mark>ร</mark> | เอกสาร/รูปภาพ        | ปัญหา ข้อเสนอแนะ ข้อสั่งการ        | ผลการตรวจสอบข้อมูล | เหลือจ่าย/ยกเลิ               |
| <b>D</b> :                                         | 2557 🛩 (1               | เครงการจากหน่วยงาน)                       |                      | แหล่งงบประมาณ :กรุณา               | เลือก 💙            |                               |
| ชื่อแผนงาน/โครงการ :                               |                         |                                           |                      |                                    | *                  |                               |
| งบประมาณ :                                         | -                       | * ใส่เฉพาะตัวเลข รวมถึง                   | จุดทศนิยม (ถ้ามี) เห | <mark>ท่านั้น</mark> ค่าเป้าหมาย : | * ใส่เฉพาะตั       | วเลขเป้าหมายเท่า <sup>.</sup> |
| ประเภทการใช้จ่าย :                                 | เบิกเงิน 😒              |                                           |                      |                                    |                    |                               |
| วันที่เริ่มต้น :                                   |                         | *                                         |                      | วันที่สิ้นสุด :                    | *                  |                               |
| พื้นที่ดำเนินการ :                                 | แม่ฮ่องสอน              | หลายอำเภอ 💌                               |                      | ระบพิภัด :                         |                    |                               |
| ุ ภมิศาสตร์                                        |                         |                                           |                      | 111204 0010000                     |                    |                               |
| จังหวัด                                            | อำเภอ                   | ตำบล                                      | ລະດີຈູ               | ¢/ ຄວ√ິດຈູ¢                        | (เพิ่มสถานท์       | 1 ลบสถานที                    |
| ยุทธศาสตร์อาเซียน                                  | กรุณาเลือ               | n                                         |                      | × *                                |                    |                               |
| ยุทธศ <mark>าสตร์ประ</mark> เทศ                    | <del>กร</del> ุณาเลือ   | ก                                         |                      |                                    |                    | *                             |
| นโยบายรัฐบาล                                       | กรุณาเลือ               | ก                                         | *                    |                                    |                    |                               |
| แผนพัฒนาเศรษฐกิจและ <mark>สังคมแห่งชาติ</mark> :   | กรุณาเลือ               | n                                         |                      | *                                  |                    |                               |
| สัมพันธ์กับ positioning กลุ่มจังหวัด :             | position                | ning กลุ่มจังหวัด                         |                      |                                    |                    |                               |
| สอดคล้องกับยุท <mark>ธศาสตร์กลุ่มจังหวั</mark> ด : | <mark>กรุ</mark> ณาเลือ | n 💌 *                                     |                      |                                    |                    |                               |
| สอดคล้องกับกลยุทธ์กลุ่มจังหวัด                     | กรุณาเลือ               | n 💌 *                                     |                      |                                    |                    |                               |
| สัมพันธ์กับ positioning ຈັงหวัด :                  | position                | ning จังหวัด                              |                      |                                    |                    |                               |
| สอดคล้องกับยุทธศาสตร์จังหวัด :                     | <mark>กรุณาเ</mark> ลือ | n 💙 *                                     |                      |                                    |                    |                               |
| สอดคล้องกับเป้าประสงค์จังหวัด :                    | กรุณาเลือ               | n 💙 *                                     |                      |                                    |                    |                               |
| สอดคล้องกับกลยุทธ์จังหวัด :                        | <b>ก</b> รุณาเลือ       | n 💌 *                                     |                      |                                    |                    |                               |
|                                                    |                         |                                           |                      |                                    |                    |                               |

#### รูป 3 แสดงหน้าจอการเพิ่มข้อมูลแผนงาน/โครงการ

#### ้<u>อธิบาย</u> : ข้อมูลแผนงาน/โครงการที่ต้องกรอกมี 8 ชุดข้อมูล ดังนี้

<u>หมายเหตุ</u> : \* กรณีกลุ่มจังหวัดเป็นหน่วยดำเนินการจะไม่มีรายการความสอดคล้องกับยุทธศาสตร์/เป้าประสงค์/กลยุทธ์จังหวัด

🔉 ชุดข้อมูลที่ 🖢 🔁 <u>รายละเอียด</u> เป็นข้อมูลแผนการดำเนินงาน สาระสำคัญ วัตถุประสงค์ เป้าหมาย กลุ่มเป้าหมาย ผู้มีส่วนได้เสีย หน่วยงาน/หัวหน้า/ผู้เกี่ยวข้องพร้อมหมายเลขโทรศัพท์และ e-mail

🖎 ชุดข้อมูลที่ ๓ 🗠 <u>การเบิกจ่ายงบประมาณ</u> เป็นข้อมูลรายละเอียดเกี่ยวกับงบประมาณในการ ดำเนินการ ขั้นตอน/ความก้าวหน้าในการเบิกจ่ายงบประมาณ เป้าหมายและสรุปผลการเบิกจ่ายงบประมาณ

🖎 ชุดข้อมูลที่ ๔ 🏱 <u>ความก้าวหน้า/ผลการดำเนินการ</u> เป็นข้อมูลความก้าวหน้าของงานคิดเป็น ร้อยละ ผลผลิต ผลลัพธ์ ผลกระทบ (เชิงบวก/เชิงลบ/ไม่มีผลกระทบ)

🖎 ชุดข้อมูลที่ 🛯 🄁 เอกสาร/รูปภาพ สำหรับแนบไฟล์เอกสารและรูปภาพ พร้อมคำอธิบาย

🔉 ชุดข้อมูลที่ ๖ 🏱 <u>ปัญหา ข้อเสนอแนะ ข้อสั่งการ</u> สำหรับการแจ้งปัญหา ข้อเสนอแนะ คำชี้แจง รวมถึงการดูข้อสั่งการจากผู้บังคับบัญชาซึ่งเป็นแบบ Real Time

🖎 ชุดข้อมูลที่ ๗ 🏱 <u>ผลการตรวจสอบข้อมูล</u> สำหรับการยืนยันข้อมูลโดยหัวหน้าหน่วยงาน

🔉 ชุดข้อมูลที่ ๘ 🏱 <u>เหลือจ่าย/ยกเลิก</u> สำหรับกรอกข้อมูลโครงการที่ทำใหม่โดยใช้เงินเหลือจ่าย หรือมีการโอนเปลี่ยนแปลงโครงการ

หมายเหตุ : กรณี 1 โครงการเป็นโครงการใหญ่ มีโครงการย่อยภายใต้โครงการใหญ่ (โครงการแบบบูรณาการ) <u>ให้หน่วยงานเจ้าภาพโครงการใหญ่ส่งข้อมูลให้สำนักงานจังหวัดกรอกข้อมูลเบื้องต้นให้หน่วยงานเจ้าภาพย่อยก่อน</u> เมื่อหน่วยงานเจ้าภาพย่อย Login เข้ามาจะพบโครงการที่ต้อง กรอกข้อมูลอัตโนมัติ ทั้งนี้ เพื่อความถูกต้องในการ ประมวลผลเกี่ยวกับจำนวนโครงการในภาพรวมและการกำกับ ติดตามผลการดำเนินงาน

| การดำเนิ                                                                                                    | นการ » โครงการ                                                                                                    |                                      | Text Size n r               |
|----------------------------------------------------------------------------------------------------|----------------------------------------------------------------------------------------------------|--------------------------------------|-----------------------------|
|                                                                                                    |                                                                                                    |                                      | GOC                         |
| แผนงาน/โครงการ รายละเอียด                                                                                                    | การเบิกจ่ายงบประมาณ ความก้าวหน้า/ผลการดำเนินการ                                                                                                    | เอกสาร/รูปภาพ ปัญหา ข้อเสนอแนะ ข้อส่ | ั้งการ ผลการตรวจสอบข้อมูเ   |
| ñ -                                                                                                    | 6<br>2557 V (โครงการจากหน่วยงาน)                                                                                                    | (7) แหล่งหมูโระบายกรณาเลือก          | *                           |
| ร้า<br>ชื่อแผนงาน/โครงการ                                                                                                    |                                                                                                    |                                      | *                           |
| ามประมาณ                                                                                                    | 👌                                                                                                    | น (ถ้วบี) เท่วนั้น ค่วมไวหมวย (10)   | * ใส่เฉพาะด้าเลขเป้าหมายเท่ |
| ไระเภทการใช้จ่าย :                                                                                                    | (11) tinou v*                                                                                                    |                                      |                             |
| วันที่เริ่มต้น                                                                                                    | <b>(12)</b>                                                                                                    | วันที่สิ้นสุด (13)                   | · <b>□</b> .                |
| ขึ้นที่ดำเนินการ                                                                                                    | แม่ส่องสอบ หลายอำเภอ                                                                                                    | ระบพิภัค :                           |                             |
| ้อมีตาสตร์                                                                                                    |                                                                                                    | 20110101                             |                             |
|                                                                                                    | ~                                                                                                    | (1                                   | 5 เพิ่มสถานที่ ลบสถานที่    |
| ุ่ทธศาส <mark>ตร์อาเชียน</mark>                                                                                                    | (16)กรุณาเลือก                                                                                                    | *                                    |                             |
| ุทธศาสตร์ประเทศ                                                                                                    | กรุณาเลือก                                                                                                    |                                      | (17) 💌                      |
| เโยบายรัฐบาล                                                                                                    | (18)กรุณาเลือก                                                                                                    | *                                    | 9                           |
| เผนพัฒนาเศรษฐกิจและสังคมแห่งชาติ :                                                                                                    |                                                                                                    | (19) **                              |                             |
| ัมพันธ์กับ positioning กลุ่มจังหวัด :                                                                                                    | (20) 🗆 positioning กลุ่มจังหวัด                                                                                                    |                                      |                             |
| เอดคล้องกับยุท <mark>ธศาสตร์กลุ่มจังหวัด</mark> :                                                                                                    | <u>กรุณาเลือก (21</u> )                                                                                                    |                                      |                             |
|                                                                                                    | (22)กรุณาเลือก 🝸 *                                                                                                    |                                      |                             |
| เอดคล้องกับกลยุทธ์กลุ่มจังหวัด :                                                                                                    |                                                                                                    |                                      |                             |
| เอดคล้องกับกลยุทธ์กลุ่มจังหวัด :<br>มพันธ์กับ positioning จังหวัด :                                                                                                    | positioning ຈັงหวัด 23                                                                                                    |                                      |                             |
| ວດດລ້ວงกับกลยุทธ์กลุ่มจังทวัด :<br>ມพันธ์กับ positioning ຈັงหวัด :<br>ວດດລ້ວงกับยุทธศาสตร์จังหวัด :                                                                                                    | positioning จังหวัด     23    กรุณาเลือก                                                                                                    |                                      |                             |
| อดคล้องกับกลยุทธ์กลุ่มจังหวัด :<br>มพันธ์กับ positioning จังหวัด :<br>อดคล้องกับยุทธศาสตร์จังหวัด :<br>อดคล้องกับเป้าประสงค์จังหวัด :                                                                                                    |                                                                                                    |                                      |                             |
| ວດດລ້ວເກັນກລບຸກຣົກລຸ່ມຈັงหวัด :<br>ມີພັນຮໍກັນ positioning ຈັงหวัด :<br>ວດດລ້ວເກັນບຸກຣຕາສຕຣ໌ຈັงหวัด :<br>ວດດລ້ວເກັນເປົາປรະສงຕ໌ຈັงหวัด :<br>ວດດລ້ວເກັນຕລບຸກຣ໌ຈັงหวัด :                                                                                     |                                                                                                    |                                      |                             |
| เอดคล้องกับกลยุทธ์กลุ่มจังหวัด :<br>ไมพันธ์กับ positioning จังหวัด :<br>เอดคล้องกับยุทธศาสตร์จังหวัด :<br>เอดคล้องกับเป้าประสงค์จังหวัด :<br>เอดคล้องกับกลยุทธ์จังหวัด :<br>กษณะแผนงาน/โครงการ :                                                         | عنه: ۲       positioning จังหวัด 23        กรุณาเลือก      กรุณาเลือก         26      กรุณาเลือก        กรุณาเลือก       *         26      กรุณาเลือก                                                                                                    |                                      |                             |
| รอดคล้องกับกลยุทธ์กลุ่มจังหวัด :<br>รัมพันธ์กับ positioning จังหวัด :<br>รอดคล้องกับยุทธศาสตร์จังหวัด :<br>รอดคล้องกับเป้าประสงค์จังหวัด :<br>รอดคล้องกับกลยุทธ์จังหวัด :<br>รักษณะแผนงาน/โครงการ :<br>)ดิการปฏิบัติราชการ :                             | عنه: ۲       positioning จังหวัด 23        กรุณาเลือก      กรุณาเลือก         26      กรุณาเลือก        กรุณาเลือก       *         28      กรุณาเลือก                                                                                                    |                                      |                             |
| สอดคล้องกับกลยุทธ์กลุ่มจังหวัด :<br>สัมพันธ์กับ positioning จังหวัด :<br>สอดคล้องกับยุทธศาสตร์จังหวัด :<br>สอดคล้องกับเป้าประสงค์จังหวัด :<br>สอดคล้องกับกลยุทธ์จังหวัด :<br>ลักษณะแผนงาน/โครงการ :<br>มิติการปฏิบัติราชการ :<br>สถานภาพแผนงาน/โครงการ : | عام المالي         عام المالي         عام الله         عام المي |                                      |                             |

รูป 4 แสดงหน้าจอ "แผนงาน/โครงการ"

| 6 | เลือกปีงบประมาณที่ดำเนินการ                                                                                                    |
|---|----------------------------------------------------------------------------------------------------|
| 7 | เลือกแหล่งที่มาของงบประมาณ                                                                                                    |
|   | <ul> <li>ผ งับประมาณกระทรวง กรม คืองบประมาณที่ได้รับจัดสรรโดยตรงจากกระทรวงหรือกรม</li> </ul>                                                                                                    |
|   | งบประมาณกลางของรัฐบาล คืองบประมาณที่ได้รับจัดสรรตามหมวดรายจ่ายงบกลางของรัฐบาล<br>เช่น งบฯ ในอำนาจรองนายกรัฐมนตรี เงินสำรองจ่ายเพื่อกรณีฉุกเฉินหรือจำเป็น ค่าใช้จ่าย<br>ตามโครงการอันเนื่องมาจากพระราชดำริ ค่าใช้จ่ายเพื่อการเสริมสร้างศักยภาพการแข่งขัน<br>และการพัฒนาที่ยั่งยืนของประเทศ ค่าใช้จ่ายการพัฒนาจังหวัดชายแดนภาคใต้ เป็นต้น |
|   | งบประมาณที่ อปท. สนับสนุน คืองบประมาณที่องค์กรปกครองส่วนท้องถิ่นให้การสนับสนุน                                                                                                    |
|   | <ul> <li>๙</li> <li>งบประมาณจากแหล่งอื่น ๆ คืองบประมาณนอกเหนือจาก 6 รายการข้างต้น</li> <li>▶ งบประมาณอื่นที่ดำเนินการตามนโยบายเร่งด่วน/เฉพาะกิจของรัฐบาล เช่น กฟย.</li> <li>▶ งบประมาณที่ภาคเอกชนให้การสนับสนุน</li> </ul>                                                                                                    |

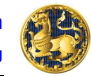

. คู่มือการใช้งานระบบติดตามประเมินผลแผนงาน โครงการตามแผนปฏิบัติราชการประจำปีของจังหวัดและกลุ่มจังหวัด กระทรวงมหาดไทย

| แผนงาน/โครงการ       | รา <mark>ยละเอีย</mark> ด | การเบิกจ่ายงบประมาณ          | ความก้าวหน้า/ผลการดำเนินการ  | เอกสาร/รูปภาพ                | ปัญหา ข้อเสนอแนะ ข้อสั่งการ | ผลการตรวจสอบข้อมูล                  |
|----------------------|---------------------------|------------------------------|------------------------------|------------------------------|-----------------------------|-------------------------------------|
| ปี :                 |                           | 6 2557 💌 (โครงกา             | รจากหน่วยงาน)                | 7 แหล่งง                     | บประมาณ :กรุณาเลือก         | *                                   |
| ชื่อแผนงาน/โครงการ : |                           | 8                            |                              |                              |                             | *                                   |
| งบประมาณ :           |                           |                              | (9) พาะตัวเลข รวมถึงจุดทศนิย | มม (ถ้ามี) เท่านั้น ค่าเป้าท | เมาย : (10) * 1             | ส่เฉพาะตัวเลขเป้าหมายเท่า           |
| ประเภทการใช้จ่าย :   |                           | (11) เบิกเงิน 💌 *            |                              |                              |                             |                                     |
| วันที่เริ่มต้น :     |                           |                              | (12)                         | วันที่สิ้น                   | เสด (13)                    |                                     |
| พื้นที่ดำเนินการ :   |                           | <mark>แม่ฮ่องสอน</mark> หลาย | อำเภอ 🕑 (14)                 | ระบุพิกั                     | n :                         |                                     |
| ภูมิศาสตร์           |                           | 2.1                          | ~                            | 94)<br>1947                  |                             |                                     |
| จังหวัด              |                           | อำเภอ                        | ต <mark>ำบ</mark> ล          | ລະຕີຈູຕ/ລວงຕີຈູຕ             | ~ -                         |                                     |
|                      |                           |                              |                              |                              | (15)                        | พิ่มสถานที่ <mark>ิลบสถานที่</mark> |
| V                    |                           |                              |                              |                              |                             |                                     |

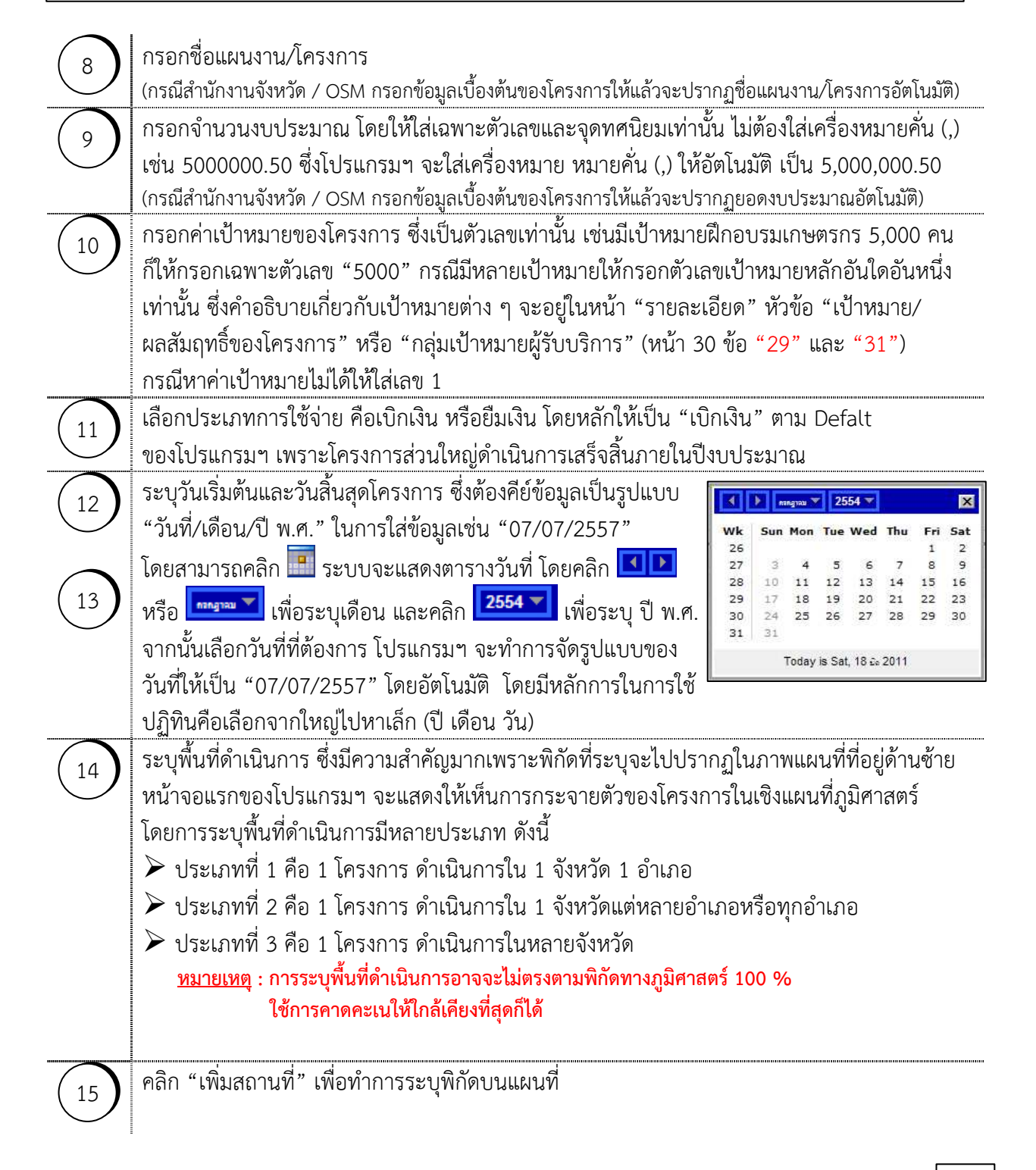

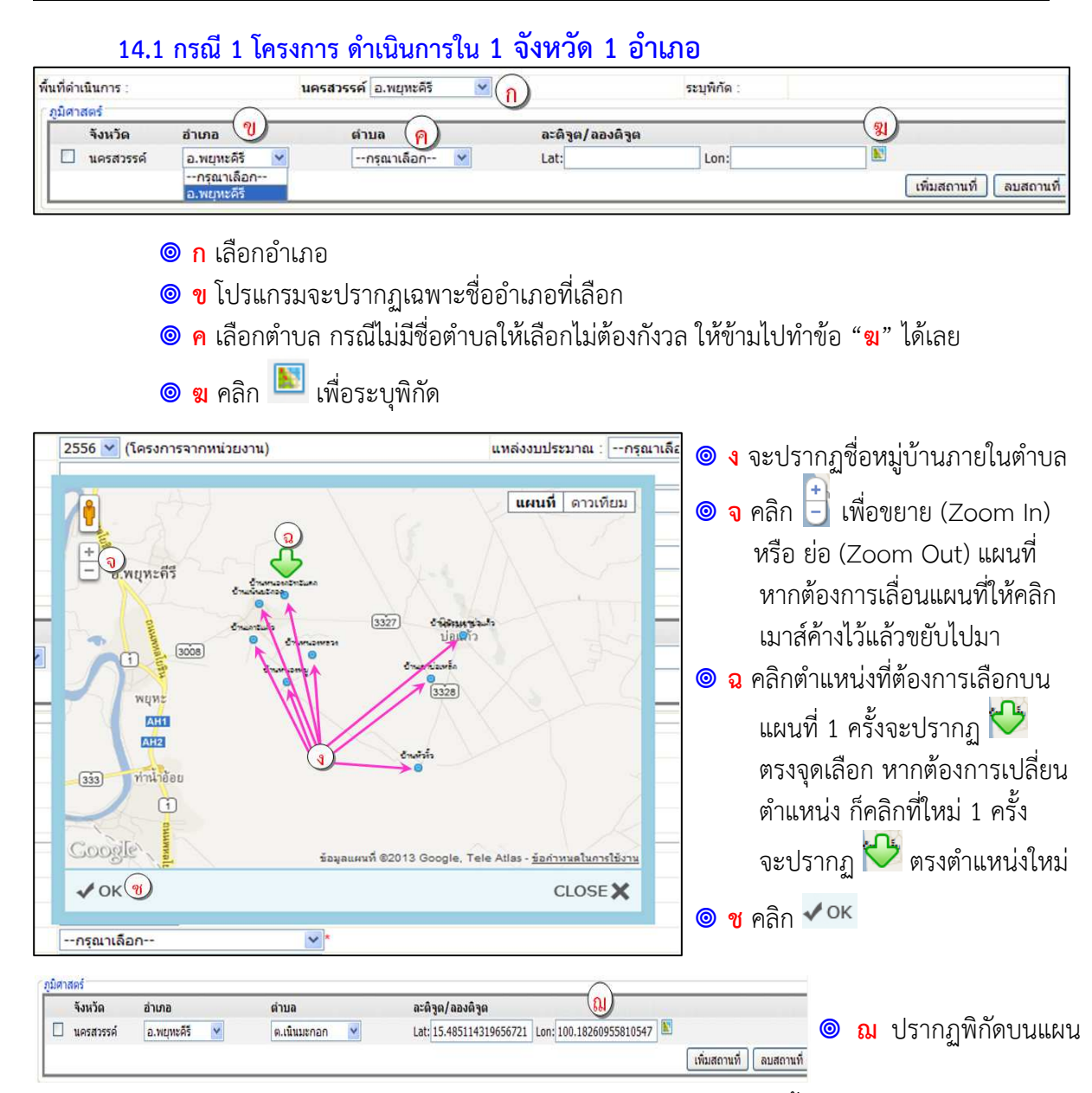

<u>หมายเหตุ</u> หากทำหลายตำบลใน 1 อำเภอ ให้ระบุพิกัดเพียงตำบลเดียวเท่านั้น

#### 14.2 กรณี 1 โครงการ ดำเนินการใน 1 จังหวัดแต่หลายอำเภอหรือทุกอำเภอ

| มิศาสตร์      | $\bigcirc$                  | $\cap$                        | <i>.</i>        |                   |                                |
|---------------|-----------------------------|-------------------------------|-----------------|-------------------|--------------------------------|
| จังหวัด       | อำเภอ 🔱                     | ต่าบส์ 🕤                      | ละดิจูด/ลองดิจู | a                 |                                |
| 🗌 🛛 นครสวรรค์ | กรุณาเลือก 🛛                | กรุณาเลือก 🗙                  | Lat:            | Lon:              |                                |
| 🗌 นครสวรรค์   | กรณาเลือก<br>อ.ชมดาบง       | กรุณาเลือก 😒                  | Lat:            | Lon:              |                                |
| นครสวรรค์     | ວ.ນຸ່ມແສ່ນ                  | กรุณาเลือก 💟                  | Lat:            | Lon:              |                                |
|               | อ.ตาคลี<br>อ.ท่าตะโก        |                               |                 |                   | เพิ่มสถานที่ ลบสถ              |
|               | <mark>๏ ญ</mark> เลือก "หลา | ยอำเภอ" หรือ "ท               | าุกอำเภอ" ตา    | มภาพหน้าถัดไป     |                                |
|               | 🞯 ฏู เลือกอำเภอ             | (มีหลายอำเภอให้               | เลือก)          |                   |                                |
|               | 🔘 <del>ฐ</del> เลือกตำบล เ  | ารณีไม่มีชื่อตำบลใ            | ห้เลือกไม่ต้อง  | กังวล ให้ข้ามไปทำ | าข้อ " <mark>ฑ</mark> " ได้เลย |
|               | โดยใช้วิธีการ               | ตามข้อ <mark>ฆ – ช</mark> ด้า | นบน             |                   |                                |
|               | i i                         |                               |                 |                   |                                |

🔘 🕺 คลิก "เพิ่มสถานที่" เพื่อเพิ่มพิกัดตามจำนวนอำเภอ

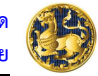

๑ กรณีเลือก "ทุกอำเภอ" (ญ) จะปรากฏชื่ออำเภอที่มีอยู่ในจังหวัดทั้งหมดอัตโนมัติ (ฎ) ตามภาพด้านล่าง ให้ทำตามข้อ ฐ ได้เลย

| ในที่ดำเนินการ :<br>ภูมิศาสตร์ | $\sim$                      | แม่ฮ่องสอน | หลายอำเภอ 🎽 段<br>ทุกอำเภอ |                 | ระบุพิกัด : |                       |
|--------------------------------|-----------------------------|------------|---------------------------|-----------------|-------------|-----------------------|
| จังหวัด                        | อ้าเภอ (ฏ)                  |            | ตำบล                      | ລະດີຈູດ/ລວນດີຈູ | ด           |                       |
| 🔲 แม่ฮ่องสอน                   | อ.เมืองแม่ฮองสอน            | ~          | กรุณาเลือก 💌              | Lat:            | Lon:        |                       |
| 🔲 แม่ฮ่องสอน                   | ວ.ນຸນຍວນ                    | ~          | กรุณาเลือก 😪              | Lat:            | Lon:        |                       |
| 🔲 แม่ฮ่องสอน                   | อ.ปาย                       | ~          | กรุณาเลือก 💌              | Lat:            | Lon:        |                       |
| 🔲 แม่ฮ่องสอน                   | อ <mark>.</mark> แม่สะเรียง | ~          | กรุณาเลือก 💟              | Lat:            | Lon:        |                       |
| 🔲 แม่ฮ่องสอน                   | อ.แม่ลาน้อย                 | ~          | กรุณาเลือก 🗙              | Lat:            | Lon:        |                       |
| 🔲 แม่ฮ่องสอน                   | ວ.ສນເມຍ                     | ~          | กรุณาเลือก 💌              | Lat:            | Lon:        |                       |
| 🗌 แม่ฮ่องสอน                   | อ.ปางมะผ้า                  | ~          | กรุณาเลือก 😽              | Lat:            | Lon:        |                       |
|                                |                             |            | (                         |                 |             | (เพิ่มสถานที่) โลบสถา |

## 14.3 กรณี 1 โครงการ ดำเนินการในหลายจังหวัด

(ต้องเข้าระบบโดยใช้ User ระดับ "กลุ่มจังหวัด" จึงจะสามารถใช้กรณีนี้ได้)

| พื้นที่ดำเนินการ :      | หลายจังหวัด-ภา               | เคเหนือตอนบน 2 💌 🔃           |                 | ระบุพิกัด : |                        |  |
|-------------------------|------------------------------|------------------------------|-----------------|-------------|------------------------|--|
| ภูมศาสตร<br>จังหวัด (ด) | อำเภอ 🌘                      | ต่าบล 👔                      | ละดิรูด/ลองดิรู | A           | 1 621                  |  |
| □กรุณาเลือก №* เชียงราย | กรุณาเลือก ≚<br>กรุณาเลือก 📡 | กรุณาเลือก ช<br>กรุณาเลือก 😿 | Lat:            | Lon:        |                        |  |
| พะเยา<br>น่าน<br>แพร่   |                              |                              |                 |             | เพิ่มสถานที่ ลบสถานที่ |  |

๑ ณ ในช่องพื้นที่ดำเนินการ ให้เลือก "หลายจังหวัด-" ตาม Default ของโปรแกรมฯ (สำคัญมาก เพราะจะมีผลต่อการเพิ่มพิกัดเป็นจังหวัดอื่น ๆ)

- 🞯 ด เลือกจังหวัด
- 🔘 🕫 เลือกอำเภอ (โปรแกรมฯ จะกรองข้อมูลเฉพาะอำเภอของจังหวัดนั้น ๆ)
- 🔘 ถ เลือกตำบล กรณีไม่มีชื่อตำบลให้เลือกไม่ต้องกังวล ให้ข้ามไปทำตามข้อ 🔋 ช ได้เลย
- ท คลิก "เพิ่มสถานที่" เพื่อเพิ่มพิกัดตามจำนวนจังหวัด

#### 14.4 การลบพื้นที่ดำเนินการ

| inei    |                  |                   |                                       |
|---------|------------------|-------------------|---------------------------------------|
| จังหวัด | อำเภอ            | ดำบล              | ລະທີ່ຈູທ/ລວນທີ່ຈູທ                    |
| 🗌 พังงา | อ.เมืองพังงา 💙 * | ด.ถ้ำน้ำผุด 💌 *   | Lat: 8.4341400906 Lon: 98.499410058   |
| 🗹 พังงา | ອ.ຫະກັ່ງທຸ່ງ 💉 💌 | ต.กระโสม 💙 🎽      | Lat: 8.3933207978 Lon: 98.444346287 ဳ |
| 🗹 พังงา | อ.ท้ายเหมือง 💙 * | ด.ทุ่งมะพร้าว 😪 * | Lat: 8.5193385276 Lon: 98.284194382 🖭 |

# พ คลิก พ หน้ารายการพื้นที่ที่ต้องการลบ พ คลิก "ลบสถานที่" จะได้ตามภาพถัดไป

| สั้นสีล่าเนินะ<br>( เมืององส์ | 115 :                | พังงา                      | เ ⊻• หลาย | อำเภอ 💌     |   | ระบุที่ต้อ:                         |
|-------------------------------|----------------------|----------------------------|-----------|-------------|---|-------------------------------------|
|                               | <mark>จังหวัด</mark> | อำเภอ                      |           | ตำบล        |   | ລະທີ່ຈູດ/ລວงທີ່ຈູດ                  |
|                               | พังงา                | อ. <mark>เมืองพังงา</mark> | *         | ต.ถ้ำน้ำผุด | * | Lat: 8.4327816492 Lon: 98.521382714 |
|                               |                      |                            |           |             |   | (พีมสถานที่) (ลบสถานที              |

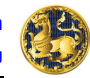

Γ

| ยุทธศาสตร์อาเซี<br>ยทธศาสตร์ประเท  | ยน                                                                | (16)กรุณาเลือก                                                                                 |                                                                    | *                                                           | (17) •*                                                                                    |  |  |
|------------------------------------|-------------------------------------------------------------------|------------------------------------------------------------------------------------------------|--------------------------------------------------------------------|-------------------------------------------------------------|--------------------------------------------------------------------------------------------|--|--|
| นโยบายรัฐบาล                       |                                                                   | (18)กรุณาเลือก                                                                                 | *                                                                  |                                                             |                                                                                            |  |  |
| เผนพัฒนาเศรษ                       | ฐกิจและสังคมแห่งชาติ                                              | :กรุณาเลือก                                                                                    |                                                                    | 19 ×*                                                       |                                                                                            |  |  |
| สัมพันธ์กับ posit<br>สอดคล้องกับยท | ioning กลุ่มจังหวัด :<br>ธศาสตร์กล่มจังหวัด :                     | 20 positioning กลุ่มจังหวัด                                                                    |                                                                    |                                                             |                                                                                            |  |  |
| สอดคล้องกับกละ                     | ยุทธ์กลุ่มจังหวัด :                                               | 22กรุณาเลือก ♥*                                                                                |                                                                    |                                                             |                                                                                            |  |  |
| มัพันธ์กับ posit                   | ioning ຈັงหวัด :                                                  | positioning จังหวัด     23                                                                     |                                                                    |                                                             |                                                                                            |  |  |
| าอดคลองกับยุท<br>สอดคล้องกับเป้า   | ษศาสตรจงหวด :<br>ประสงค์จังหวัด :                                 | กรุณาเลือก ¥* (25)                                                                             |                                                                    |                                                             |                                                                                            |  |  |
| สอดคล้องกับกลเ                     | ยุทธ์จังหวัด :                                                    | 26กรุณาเลือก 🖌                                                                                 | $\sim$                                                             |                                                             |                                                                                            |  |  |
| ลักษณะแผนงาน<br>มิติการปฏิบัติราช  | /โครงการ :<br>การ :                                               | กรุณาเลือก                                                                                     | *27                                                                |                                                             |                                                                                            |  |  |
| สถานภาพแผนงา                       | น/โครงการ :                                                       | -กรุณาเลือก v 29                                                                               | Time (                                                             |                                                             |                                                                                            |  |  |
| สถานะโครงการ :                     |                                                                   | 30 Jna *                                                                                       | บันทึก ย้อนคลับ                                                    |                                                             |                                                                                            |  |  |
|                                    |                                                                   |                                                                                                |                                                                    |                                                             |                                                                                            |  |  |
| $\begin{pmatrix} 16 \end{pmatrix}$ | เลือกยุทธศ                                                        | าสตร์อาเซียนที่สอดคล้องก็                                                                      | าับแผนงาน∕โครงก                                                    | าร                                                          |                                                                                            |  |  |
| 17                                 | เลือกยุทธศา                                                       | าสตร์ประเทศที่สอดคล้องก่                                                                       | าับแผนงาน/โครงก                                                    | าาร                                                         |                                                                                            |  |  |
| 18                                 | เลือกนโยบา                                                        | ายรัฐบาลที่สอดคล้องกับแเ                                                                       | ผนงาน/โครงการ                                                      |                                                             |                                                                                            |  |  |
| 19                                 | เลือกแผนพัฒนาเศรษฐกิจและสังคมแห่งชาติที่สอดคล้องกับแผนงาน/โครงการ |                                                                                                |                                                                    |                                                             |                                                                                            |  |  |
| 20                                 | ถ้าแผนงาน/โครงการสอดคล้องกับ positioning กลุ่มจังหวัดให้คลิก 🗹    |                                                                                                |                                                                    |                                                             |                                                                                            |  |  |
| 21                                 | เลือกยุทธศา                                                       | าสตร์กลุ่มจังหวัดที่สอดคล้                                                                     | ้องกับแผนงาน/โค                                                    | รงการ                                                       |                                                                                            |  |  |
| $\overline{}$                      | (กรณีไม่มียุง                                                     | ทธศาสตร์ใดสอดคล้องให้เส                                                                        | ลือก "* ไม่สอดคล์                                                  | ้องโดยตรง")                                                 |                                                                                            |  |  |
| (22)                               | เลือกกลยุท                                                        | ธ์กลุ่มจังหวัดที่สอดคล้องกั                                                                    | ับแผนงาน/โครงก                                                     | าร                                                          |                                                                                            |  |  |
|                                    | (กรณีไม่มีก                                                       | ลยุทธ์ใดสอดคล้องให้เลือก                                                                       | "* ไม่สอดคล้องโ                                                    | ดยตรง")                                                     |                                                                                            |  |  |
| 23                                 | ถ้าแผนงาน,                                                        | /โครงการสอดคล้องกับ po                                                                         | ositioning จังหวัด                                                 | ให้คลิก 🗹                                                   |                                                                                            |  |  |
| 24                                 | เลือกยุทธศ                                                        | าสตร์จังหวัดที่สอดคล้องกั                                                                      | บแผนงาน/โครงกา                                                     | าร *                                                        |                                                                                            |  |  |
|                                    | (กรณีไม่มียุ                                                      | ทธศาสตร์ใดสอดคล้องให้เส                                                                        | ลือก "* ไม่สอดคล้                                                  | ้องโดยตรง")                                                 |                                                                                            |  |  |
| 25                                 | ้ เลือกเป้าปร                                                     | ระสงค์จังหวัดที่สอดคล้องก้                                                                     | <b>เ</b> ้บแผนงาน/โครงก <sup>ะ</sup>                               | าร *                                                        |                                                                                            |  |  |
| $\bigcup_{i=1}^{2}$                | (กรณีไม่มีเป้                                                     | ไาประสงค์ใดสอดคล้องให้เ                                                                        | เลือก "* ไม่สอดคล                                                  | ล้องโดยตรง")                                                |                                                                                            |  |  |
| 26                                 | เลือกกลยุท                                                        | ธ์จังหวัดที่สอดคล้องกับแผ                                                                      | เนงาน/โครงการ *                                                    |                                                             |                                                                                            |  |  |
| 20                                 | (กรณีไม่มีก                                                       | ลยุทธ์ใดสอดคล้องให้เลือก                                                                       | เ "* ไม่สอดคล้องโ                                                  | ดยตรง")                                                     |                                                                                            |  |  |
| 27                                 | เลือกลักษณ                                                        |                                                                                                |                                                                    |                                                             |                                                                                            |  |  |
|                                    | เลือกมิติกา                                                       | รปฏิบัติราชการ (ด้านประ                                                                        | <u>ะสิทธิผลตาม</u> แผนปภิ                                          | <u>เบ้ติราชการ</u> คือโค <sup>.</sup>                       | รงการที่แสดงผลงานที่บรระ                                                                   |  |  |
| 28                                 | วัตถุประสงค์<br>คือโครงการข์<br><u>ด้านประสิทธ</u> ิ              | และเป้าหมายของแผนปฏิบัติร<br>ที่แสดงการให้ความสำคัญกับผู้<br>ร <u>ิภาพการปฏิบัติราชการ</u> คือ | ราชการตามที่ได้รับงบ<br>มู้รับบริการในการบริ<br>บโครงการที่แสดงควา | บประมาณมาดำเนินก<br>การที่มีคุณภาพสร้าง<br>ามสามารถในการปฏิ | าร <u>ด้านคุณภาพการให้บริการ</u><br>ความพึงพอใจแก่ผู้รับบริการ<br>บัติราชการ เช่น การลดรอเ |  |  |

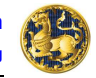

ระยะเวลาการให้บริการ การบริหารงบประมาณ <u>ด้านการพัฒนาองค์กร</u> คือโครงการที่แสดงความสามารถในการ บริหารการเปลี่ยนแปลงองค์กรและการพัฒนาบุคลากร เพื่อสร้างความพร้อมในการสนับสนุนแผนปฏิบัติราชการ)
 (29) เลือกสถานภาพแผนงาน/โครงการ
 (30) เลือกสถานะโครงการ
 (31) 
 คลิก "บันทึก" เพื่อบันทึกข้อมูลเข้าสู่ระบบ ๆ (จะต้องขึ้น "บันทึกข้อมูลเรียบร้อย" เท่านั้น)
 (31) 
 คลิก "บันทึก" เพื่อบันทึกข้อมูลที่ ๒ 
 ถึงชุดข้อมูลที่ ๘

<u>หมายเหตุ</u> : \* หมายถึงกรณีกลุ่มจังหวัดเป็นหน่วยดำเนินการจะไม่มีรายการตามขั้นตอนที่ 20 - 22

| กิจกรรม                                      |                    |               | งบประมาณ        |                        | วันเริ่มต้น       | วันสิ้นสุด                |
|----------------------------------------------|--------------------|---------------|-----------------|------------------------|-------------------|---------------------------|
|                                              |                    | *             |                 | 0.00 *                 | -                 |                           |
|                                              | รวม                |               |                 | 0.00                   | 1                 |                           |
|                                              |                    |               |                 | เพื่                   | มแผนการดำเนินงาน  | <b>อ</b> บแผนการดำเนินงาน |
| L                                            |                    |               |                 |                        |                   |                           |
| สาระสำคัญของแผนงาน/โครงการ                   |                    |               |                 |                        |                   | ~                         |
|                                              |                    |               |                 |                        |                   | v *                       |
| วัตถุประสงค์แผนงาน/โครงการ                   |                    |               |                 |                        |                   | ~                         |
| 8                                            |                    |               |                 |                        |                   | *                         |
| เป้าหมาย/ผลสัมฤทธิ์ของโครงการ                |                    |               |                 |                        |                   | ~                         |
|                                              |                    |               |                 |                        |                   | ~*                        |
| รหัส GFMIS                                   |                    |               |                 |                        |                   |                           |
| ) รหัสงบประมาณ                               |                    | *             | รหัสกิจกร       | รรม <mark>หล</mark> ัก | (                 |                           |
| แหล่งของเงิน                                 |                    |               | รหัสกิจก        | รมย่อย                 |                   |                           |
|                                              | nks123 จ.นครสวรรค์ |               | *email          |                        | * เบอร์โทรศัพท์   | *                         |
| หน่วยงานรับผิดชอบ                            |                    | E-mail นี้จะเ | ถูกนำไปใช้ในข้อ | สั่งการ กรุณาต         | รวจสอบให้ถูกต้อง) |                           |
|                                              | ชื่อ               | 1             | ต่าแหน่ง        | _                      | email             | เบอร์มือถือ               |
| หัวหน้าหน่วยงาน                              |                    |               |                 |                        |                   | *                         |
| ทบรกษาแผนงาน/ เครงการ<br>ผู้รับผิดชอบโครงการ |                    | *             |                 | *                      |                   | *                         |
| ผู้บันทึกข้อมูล                              |                    |               |                 | *                      |                   | <b>N</b> )                |
|                                              |                    | 19 - 19<br>19 |                 |                        | - 25              | 21                        |
| กลุ่มเป้าหมาย                                |                    |               |                 |                        |                   | 0                         |
| 4                                            |                    |               |                 |                        |                   | ~                         |
|                                              |                    |               |                 |                        |                   |                           |

รูป 5 แสดงหน้าจอ "รายละเอียด"

กรอกข้อมูล "กิจกรรม" ซึ่งสามารถเพิ่มกิจกรรมได้โดยคลิก "เพิ่มแผนการดำเนินงาน" รวมทั้งลบกิจกรรมได้โดยคลิก 🖾 หน้ารายการที่ต้องการลบแล้วคลิก "ลบแผนการดำเนินงาน" โดยเมื่อ<u>งบประมาณทุกกิจกรรมรวมกันแล้วต้องเท่ากับยอดงบประมาณทั้งหมด</u>

กรอกข้อมูล "สาระสำคัญของแผนงาน/โครงการ" "วัตถุประสงค์แผนงาน/โครงการ" และ "เป้าหมาย/ผลสัมฤทธิ์ของโครงการ"

| 34         | กรอกรหัส GFMIS (10 หลัก) รหัสงบประมาณ (16 หลัก) รหัสกิจกรรมหลัก (14 หลัก)                                                                                                    |
|------------|----------------------------------------------------------------------------------------------------|
| $\bigcirc$ | แหล่งของเงิน (7 หลัก) รหัสกิจกรรมย่อย (12 ลัก) (กรณีสำนักงานจังหวัด / OSM กรอกข้อมูลเบื้องต้น<br>ของโครงการให้แล้วละปรากกรหัสงานไระบากเว้ตโบบัติ สิ่งบื่องข่ายงานแก้ไขต้อนอก็ละ Update ในหาที่อัตบัติ) |
| 35         | กรอกข้อมูล "หน่วยงานรับผิดชอบ" (ปรากฏอัตโนมัติ) "หัวหน้าหน่วยงาน" "ที่ปรึกษาแผนงาน/<br>โครงการ" "ผู้รับผิดชอบโครงการ" และ "ผู้บันทึกข้อมูล"                                                            |
| 36         | กรอกข้อมูล "กลุ่มเป้าหมายผู้รับบริหาร" และ "ผู้มีส่วนได้ส่วนเสีย"                                                                                                    |
| 37         | ดิก "บันทึก" เพื่อบันทึกข้อมูลเข้าสู่ระบบ ๆ<br>(จะต้องขึ้น "บันทึกข้อมูลเรียบร้อย" เท่านั้น)                                                                                                    |

<u>หมายเหตุ</u> : 1. รายการข้อมูลที่มีเครื่องหมาย \* กำกับอยู่หมายถึงข้อมูลที่ต้องกรอกระบบ ฯ จึงจะบันทึกข้อมูลได้ 2. ทุกรายการสามารถ Copy แล้วนำมาวางได้

## 3. ชุดข้อมูลที่ 🖬 🔁 "การเบิกจ่ายงบประมาณ"

| 📀 โครงการ       |                                  |            |                             |                                   |                                  | GOL                |
|-----------------|----------------------------------|------------|-----------------------------|-----------------------------------|----------------------------------|--------------------|
| แผนงาน/โครงการ  | รายละเอียด การเมิกจำ             | ายงบประมาณ | ความก้าวหน้า/ผลการดำเนินการ | <u>เอกสาร/รูปภาพ</u>              | ปัญหา ข้อเสนอแนะ ข้อสั่งการ      | ผลการตรวจสอบข้อมูล |
| งบประมาณในการด่ | ่าเนินการ                        |            |                             |                                   |                                  |                    |
|                 | งบประมาณ - ค่าตอบแทร             | u          | 2,000,000.00                | บาท ใส่เฉพาะด้วเลข                | รวมถึงจุดทศนิยม (ถ้ามี) เท่านั้น |                    |
|                 | งบประมาณ - ค่าใช้สอย             | l.         |                             | บาท ใ <del>ส</del> ่เฉพาะด้วเลข   | รวมถึงจุดทศนิยม (ถ้ามี) เท่านั้น |                    |
|                 | งบประมาณ - ค่าวัสดุ              |            |                             | บาท <mark>ใส่เฉพาะด้วเลข</mark>   | รวมถึงจุดทศนิยม (ถ้ามี) เท่านั้น |                    |
|                 | งบประมาณ - ค่าสาธารณูปโ          | โภค        | 1,000,000.00                | บาท ใส่เฉพาะดัวเลข                | รวมถึงจุดทศนิยม (ถ้ามี) เท่านั้น |                    |
| 20 3            | บลงทุน (ค่าครุภัณฑ์ที่ดินและสิ่ง | ห่อสร้าง)  |                             | บาท ใ <mark>ส่เฉพาะด้วเ</mark> ลข | รวมถึงจุดทศนิยม (ถ้ามี) เท่านั้น |                    |
|                 | งบเงินอุดหนุน                    |            | 500,000.00                  | บาท ใส่เฉพาะด้วเลข <b>:</b>       | รวมถึงจุดทศนิยม (ถ้ามี) เท่านั้น |                    |
|                 | งบรายจ่ายอื่น ๆ                  |            | 1,500,000.00                | บาท ใส่เฉพาะตัวเลข                | รวมถึงจุดทศนิยม (ถ้ามี) เท่านั้น |                    |
|                 | รวมงบประมาณ                      |            | 5,000,000.00                | "บาท                              |                                  |                    |
|                 | งบประมาณ                         |            | 5,000,000.00                | บาท                               |                                  |                    |

รูป 6 แสดงหน้าจอ "การเบิกจ่ายงบประมาณ" รายการ "งบประมาณในการดำเนินการ"

38

กรอกข้อมูล "งบประมาณในการดำเนินการ" ตามหมวดรายจ่ายต่าง ๆ โดยให้ใส่เฉพาะตัวเลขและ จุดทศนิยมเท่านั้น ไม่ต้องใส่เครื่องหมายคั่น (,) เช่น 5000000.50 ซึ่งโปรแกรมจะใส่เครื่องหมาย หมายคั่น (,) ให้อัตโนมัติ เป็น 5,000,000.50 <u>ข้อควรระวัง</u> : จำนวนงบประมาณทั้งหมดในช่อง "รวมงบประมาณ" ต้องเท่ากับจำนวนเงินในช่อง "งบประมาณ" ในรายการล่างสุด ระบบ ๆ จึงจะบันทึกข้อมูลได้

| คู่มือการใช้งานระ | บบติดตามประเมินผล | แผนงาน โครงการต <sup>.</sup> | ามแผนปฏิบัติราชการ | ประจำปีของจัง | หวัดและกลุ่ม | จังหวัด | a / |
|-------------------|-------------------|------------------------------|--------------------|---------------|--------------|---------|-----|
|                   |                   |                              |                    |               | กระทรวงมห    | าดไทย   |     |

| ดวามก้าวหน้าของการเบิกจ่ายงบประมาณ                                               |                        |
|----------------------------------------------------------------------------------|------------------------|
| ◯ ได้รับใบจัดสรร                                                                 | เมื่อวันที่            |
| 🛇 ขออนุมัติจัดซื้อจัดจ้างแล้ว                                                    | เมื่อวันที่            |
| ⊖ ดำเนินการจัดซื้อจัดจ้าง                                                        | เมื่อวันที่            |
| 👁 ลงนามในสัญญา งบประมาณทั้งสิ้น 4,500,000.00 บาท                                 | เมื่อวันที่ 20/01/2556 |
| ◯ จัดท่าข้อมูลแล้กผู้ขาย                                                         | เมื่อวันที่ 📑          |
| ○ สงมอบงาน (39.1) (39.2)                                                         | 39.3 เมื่อวันที่ 🔳     |
| ○ ส่งเอกสารให้สำนักงานจังหวัด                                                    | เมื่อวันที่            |
| 🔿 ขอเบิกเงิน                                                                     | เมื่อวันที่            |
| ່ 🔿 วางเบิกเงินผ่านระบบ GFMIS (39)                                               | เมื่อวันที่            |
| ⊖ กรมบัญชีกลางโอนเงินให้เจ้าหนึ้                                                 | เมื่อวันที่            |
| 🛇 ส่งใบเสร็จให้สำนักงานจังหวัด/สำนักบริหารยุทธศาสตร์กลุ่มจังหวัด                 | เมื่อวันที่            |
| ⊖ มีเงินเหลือจ่าย                                                                | เมื่อวันที่            |
| ⊖ กันเงินเหลื่อมปี                                                               | เมื่อวันที่            |
| ⊙āuŋ                                                                             | เมื่อวันที่            |
| หมายเหตุ - รายละเอียดเพิ่มเดิม / ยังไม่ได้ดำเนินการในขั้นต่อไป เนื่องจาก<br>39.5 |                        |

รูป 7 แสดงหน้าจอ "การเบิกจ่ายงบประมาณ" รายการ "ความก้าวหน้าของการเบิกจ่ายงบประมาณ"

 39
 กรอกข้อมูล "ความก้าวหน้าของการเบิกจ่ายงบประมาณ"
 คลิกใน O หน้ารายการที่ดำเนินการ o ตาม 39.1 และต้องระบุวันที่ตาม 39.3 ด้วย
 ควรทำการบันทึกขั้นตอนการเบิกจ่ายทุกขั้นตอนที่ทราบ
 สำหรับขั้นตอน "ลงนามในสัญญา" ต้องกรอกจำนวนงบประมาณที่ลงนามด้วยตาม 39.2 โดยให้ใส่เฉพาะตัวเลขและจุดทศนิยมเท่านั้น
 หากมีขั้นตอนที่นอกเหนือจากรายการในระบบฯ ให้กรอกในช่อง "อื่น ๆ" ตาม 39.4
 กรณีมีรายละเอียดเพิ่มเติม/ที่ยังไม่ได้ดำเนินการในขั้นตอนใดสามารถแจ้งเหตุผลในช่อง 39.5
 <u>ข้อควรระวัง</u> : รายการใดที่มีการคลิก จะต้องระบุวันที่ด้วย ระบบ ฯ จึงจะบันทึกข้อมูลได้ เมื่อคลิก สัก 1 รายการแล้ว รายการที่เหลือไม่ต้อง คลิก ก็ได้ ใส่วันที่อย่างเดียว
 <u>พมายเหตุ</u> : 1. รายการ "ความก้าวหน้าของการเบิกจ่ายงบประมาณ" เป็นข้อมูลสำคัญด้านการเงิน มีประโยชน์สำหรับใช้ประกอบหลักฐานการขี้แจงข้อสงสัยหรือปัญหาบางประการ ที่อาจจะเกิดขึ้นในอนาคตได้
 ขั้นตอนการเบิกจ่ายที่ระบุให้ใช้ในภาพรวมของทั้งโครงการ หากมีการแยกสัญญาและต้องการ บันทึกข้อมูลการเบิกจ่ายรายสัญญาให้กรอกข้อมูลไว้ในช่อง 34.5 (หมายเหตุ)

| วิธีชื้อและวิธีจำ<br>ชื่อ/เล | ง<br>ขที่สัญญา       | <u>ا</u> ر                                                         |                                                          | การซื้อหรือการจ้าง<br>เลือก          | ×*                         |
|------------------------------|----------------------|--------------------------------------------------------------------|----------------------------------------------------------|--------------------------------------|----------------------------|
|                              |                      |                                                                    |                                                          |                                      | เพิ่มสัญญาจ้าง ลบสัญญาจ้าง |
| เป้าหมาการเป                 | ใกร่าย               |                                                                    |                                                          |                                      |                            |
|                              |                      | ไตรมาส 1                                                           | ไดรมาส 2                                                 | ไตรมาส 3                             | ใดรมาส 4                   |
| 8                            | %การเบิกจ่าย         | 20.00%                                                             | 44.00%                                                   | 69.00%                               | 94.00%                     |
|                              | ยอดเงิน              | 200,000.00                                                         | 440,000.00                                               | 690,000.00                           | 940,000.00                 |
| GFMIS                        |                      |                                                                    |                                                          |                                      |                            |
| (12)                         | วันที่เบิกจ่ายจาก GF | MIS ล่าสุด                                                         |                                                          |                                      |                            |
| 44                           | เป็กจากระบบ G        | FMIS                                                               | 0.00 บาท ใส่เฉพาะตัวเลข รวมถึงจุดทศนิยม (ถ้ามี) เท่านั้น |                                      |                            |
| สรุปผลการเบิก                | เจ้ายงบประมาณ        |                                                                    |                                                          |                                      |                            |
|                              | เบิกจ่ายทั้งส        | สัน                                                                | 0.00 <sup>*</sup> บาท ใส่เจ                              | เพาะตัวเลข รวมถึงจุดทศนิยม (ถ้ามี) เ | ท่านั้น                    |
| (13) ยังไม่ได้เบิกจ่าย       |                      | 1,000,000.00 * บาท ใส่เฉพาะดัวเลข รวมถึงจุดทศนิยม (ถ้ามี) เท่านั้น |                                                          | ท่านั้น                              |                            |
| 49                           | เงินเหลือจ่า         | าย                                                                 | 0.00 * บาท ใส่เจ                                         | เพาะดัวเลข รวมถึงจุดทศนิยม (ถ้ามี) เ | ท่านั้น                    |
|                              |                      |                                                                    | 1 มันทึก ย้อนกลับ                                        |                                      |                            |

รูป 8 แสดงหน้าจอ "การเบิกจ่ายงบประมาณ"

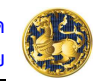

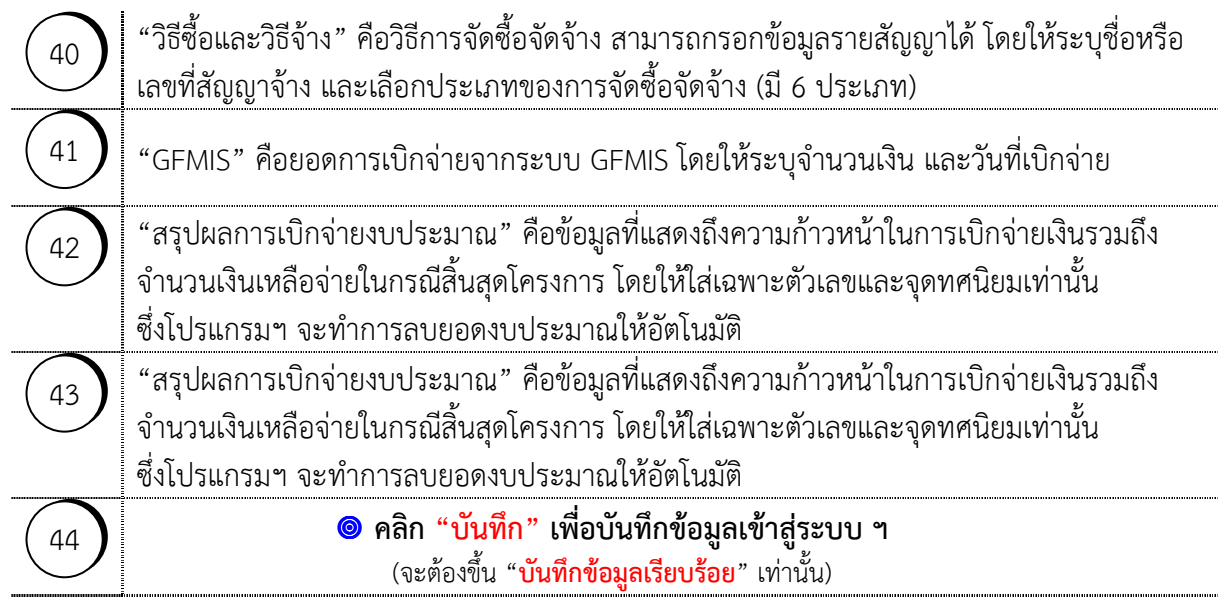

<u>ข้อควรระวัง</u> : ข้อมูล "สรุปผลการเบิกจ่ายงบประมาณ" เป็นข้อมูลที่ต้องกรอก ระบบ ฯ จึงจะบันทึกข้อมูลได้

## 4. ชุดข้อมูลที่ 🖉 "ความก้าวหน้า/ผลการดำเนินการ"

| 📀 โครงการ      |                   |                                              |                |                                        |                          |                                    | G0012              |
|----------------|-------------------|----------------------------------------------|----------------|----------------------------------------|--------------------------|------------------------------------|--------------------|
| แผนงาน/โครงการ | <u>รายละเอียด</u> | <u>การเบิกจ่ายงบประมาณ</u>                   | <u>ความก้า</u> | วหน้า/ผลการดำเนินการ                   | <u>เอกสาร/รูปภาพ</u>     | <u>ปัญหา ข้อเสนอแนะ ข้อสั่งการ</u> | ผลการตรวจสอบข้อมูล |
| Γ              | ภาพ               | รวมผลการดำเนินการคิดเป็น<br>ผลผลิตของโครงการ | 45<br>46       | 80%                                    |                          |                                    |                    |
|                |                   | ผลลัพธ์ของโครงการ                            | 47             |                                        |                          | × *                                |                    |
|                |                   | ผลกระท <mark>บเชิงบวก</mark>                 | 48             |                                        |                          |                                    |                    |
|                |                   | ผลกระทบเชิงลบ                                | 49             |                                        |                          |                                    |                    |
|                |                   | ผลกระทบ                                      | 50             | ◯ ไม่มีผลกระทบ ◯ เ<br>ปับนทึก ย้อนกลั: | ชิงบวก Oมีทั้งเชิงบ<br>ม | າວກແລະເชີນລນ O ເชີນລນ *            |                    |

รูป 9 แสดงหน้าจอ "ความก้าวหน้า/ผลการดำเนินการ"

| 45 | ระบุ "ภาพรวมผลการดำเนินการ" คิดเป็นร้อยละ<br><u>หมายเหตุ</u> : เป็นข้อมูลที่ต้องระบุ และมีความสำคัญมากเพราะจะแสดงผล<br>ความก้าวหน้าของโครงการในรูปแบบเข็มไมล์ ในหน้าจอรายงานรายการ<br>"ผลการดำเนินการ" อีกทั้งยังเป็นข้อมูลที่แสดงสถานะเขียว เหลือง แดง | 40 <sup>50</sup> 60<br>30 70<br>20 80 |
|----|----------------------------------------------------------------------------------------------------|---------------------------------------|
| 46 | กรอกข้อมูล "ผลผลิตของโครงการ"                                                                                                    |                                       |
| 47 | กรอกข้อมูล "ผลลัพธ์ของโครงการ"                                                                                                    |                                       |
| 48 | กรอกข้อมูล "ผลกระทบเชิงบวก"                                                                                                    |                                       |

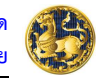

| 49 | กรอกข้อมูล "ผลกระทบเชิงลบ"                                                                                                    |   |
|----|----------------------------------------------------------------------------------------------------|---|
| 50 | ระบุ "ผลกระทบ" โดยคลิกใน O หน้ารายการ 🥺 ผลกระทบ<br>ซึ่งใน 1 โครงการอาจมีผลกระทบเป็นเชิงบวก เชิงลบ ทั้งบวกและลบ<br>หรือไม่มีผลกระทบ ก็ให้ระบุไว้<br><u>หมายเหตุ</u> : เป็นข้อมูลที่ต้องระบุ และมีความสำคัญมากเพราะจะแสดงผล<br>ในหน้าจอรายงาน รายการ "ผลกระทบ" |   |
| 51 | คลิก "บันทึก" เพื่อบันทึกข้อมูลเข้าสู่ระบบ ๆ<br>(จะต้องขึ้น "บันทึกข้อมูลเรียบร้อย" เท่านั้น)                                                                                                    | , |

## 5. ชุดข้อมูลที่ 🕊 🔁 "เอกสาร/รูปภาพ"

| Online Chat =                      | 🥿 ดามแผนปฏิบัติราชการ                                                                                                    | ประจำปีของจังหวัดและกลุมจังห                                                                  | <u>Día</u>                              | 2                                                    |                                  |
|------------------------------------|----------------------------------------------------------------------------------------------------|-----------------------------------------------------------------------------------------------|-----------------------------------------|------------------------------------------------------|----------------------------------|
| padme.moi.go.th                    | ยินดีต้อนรับคุณ เจ้าหน้าที่ ท                                                                                                    | ks123 จ.นครสวรรค์                                                                             |                                         | 🔐 ci                                                 | ange password 📲 Logo             |
| ขณะนี้คุณอยู่ที่ : หน่วยงาน        | » การดำเนินการ <mark>» โครงการ</mark>                                                                                            |                                                                                               |                                         |                                                      | Text Size กก                     |
| 📀 โครงการ                          |                                                                                                    |                                                                                               |                                         |                                                      | 600:                             |
| <u>แผนงาน/โครงการ ราย</u>          | <u>ละเอียด การเบิกจ่ายงบประมาณ</u>                                                                                               | ดวามก้าวหน้า/ผลการดำเนินการ เอ                                                                | กสาร/รูปภาพ                             | <u> ไญหา ข้อเสนอแนะ ข้อสั่งการ</u>                   | ผลการตรวจสอบข้อมูล               |
| ใฟล์เอกสาร/รูปภาพ<br>คำอธิบาย<br>( | D:\Krai_MOI 5 ต.ศ.52\หนังสือ ฮ<br>การบุคลอกดูคลองขนาดกว้าง 10<br>2 กิโลเมตร บริเวณบ้านเนินมหกอเ<br>มะกอก อ.พยุหะคีรี จ.นครสวรรค์ | บวง∖พัฒนาโปรแกรม∖DSC0[ Browse<br>เมตร ลึก 5 เมตร ยาว<br>ทมู่ 8 ต่าบลเนิน<br>ชั่* เพิ่มไฟล์เอย | 52)<br>าสาร/รูปภาพ 54                   | )                                                    |                                  |
| ภาพกิจกรรม                         |                                                                                                    |                                                                                               |                                         |                                                      |                                  |
|                                    | 54.1                                                                                                    | การรูปคลอกดูคลองขนาด<br>บ้านเนินมะกอก หมู่ 8 ต่                                               | ກວ້າง 10 ເນດร ลึก (<br>ເນສເຟີນນະກວກ ວ.พ | ี เมตร ยาว 2 กิโลเมตร บริเวณ<br>มุหะศีรี จ.นครสวรรค์ | 08/01/2556 18:46                 |
|                                    |                                                                                                    |                                                                                               |                                         |                                                      | ลบภาพกิจกรรม                     |
| (ไฟล์เอกสาร                        |                                                                                                    |                                                                                               |                                         | (55.1)                                               |                                  |
| ไฟล์เอกสาร                         |                                                                                                    | คำอธิบาย                                                                                      |                                         |                                                      | วันที                            |
| useme.do                           | c (19.50 KB) 54.2                                                                                                    | รายละเอียดโครงการ                                                                             |                                         |                                                      | 08/01/2556 18:46<br>ลบไฟล์เอกสาร |
| 55                                 |                                                                                                    | บันทึก ย่อนกลับ                                                                               | 6)                                      |                                                      |                                  |

รูป 10 แสดงหน้าจอ "เอกสาร/รูปภาพ"

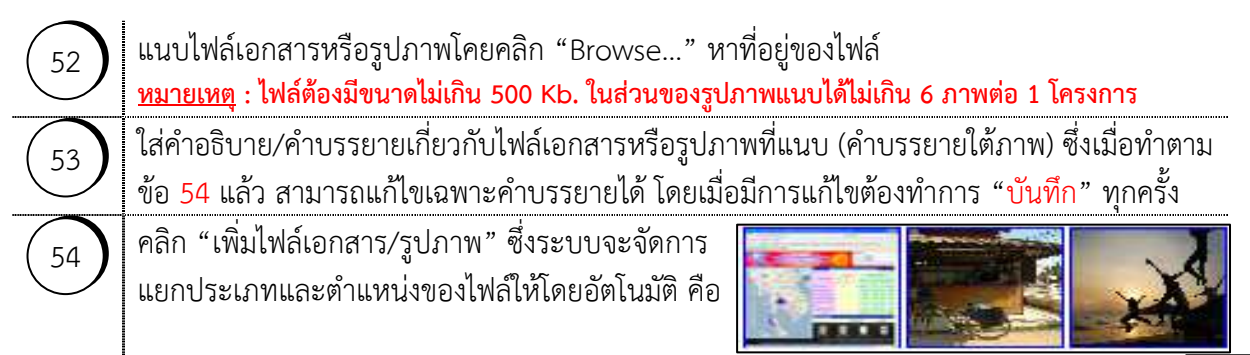

|            | 🗊 กรณีเป็นไฟล์เกี่ยวกับรูปภาพ (ไม่เกิน 6 ภาพ)                                                                                                    |
|------------|----------------------------------------------------------------------------------------------------|
|            | จะอยู่ใน "ภาพกิจกรรม" ( <b>54.1</b> ) และระบบ ฯ จะแปลงขนาดของไฟล์เฉพาะกว้าง x ยาวให้                                                                                                    |
|            | 🗊 กรณีเป็นไฟล์เกี่ยวกับเอกสาร (Word, Excel, PowerPoint, PDF) เช่น แผนปฏิบัติราชการ                                                                                                    |
|            | ประจำปี ข้อเสนอขออนุมัติโครงการ เป็นต้น จะอยู่ใน "ไฟล์เอกสาร ( <b>54.2</b> )"                                                                                                    |
| 55         | หากต้องการลบข้อมูลให้คลิก İ หน้าไฟล์ที่ต้องการลบแล้วคลิก "ลบภาพกิจกรรม" หรือ                                                                                                    |
| $\bigcirc$ | "ลบไฟล์เอกสาร" ( <mark>55.1</mark> ) แล้วแต่กรณี                                                                                                    |
| 56         | หากต้องการยกเลิกข้อมูลที่กรอกมาในหน้านี้ทั้งหมดให้คลิก "ยกเลิก"                                                                                                    |
|            | <u>หมายเหตุ</u> : การกรอกข้อมูลในหน้านี้ครั้งแรกไม่ต้องคลิก "บันทึก" จึงไม่มีปุ่ม "บันทึก" เนื่องจากในขั้นตอน<br>ที่คลิก "เพิ่มไฟล์เอกสาร/รูปภาพ" ระบบ ฯ ได้บันทึกข้อมูลให้เรียบร้อยแล้ว ดังนั้น หากต้องการยกเลิก<br>ข้อมูลจึงต้องคลิก "ยกเลิก" แต่ในกรณีที่ทำการแก้คำบรรยายทีหลัง ต้องคลิก "บันทึก" ทุกครั้ง |

## 6. ชุดข้อมูลที่ ๖ 🔁 "ปัญหา ข้อเสนอแนะ ข้อสั่งการ"

57

| 🏈 ระบบคิดคามประเมินผลแผนงาน โครงการ ตามแผนปฏิบัติรายการป            | ระจำปีของจังหวัดและกลุ่มจังหวัด - W              | /indows Internet Expl                             | orer                                                          | <b>_</b> 8 X                                                  |
|---------------------------------------------------------------------|--------------------------------------------------|---------------------------------------------------|---------------------------------------------------------------|---------------------------------------------------------------|
| 🔇 🗢 🤣 🗶 🛃 http://padme.moi.go.th/department/project                 | Plan, do                                         | ×                                                 | → P Web Search                                                | P -                                                           |
| File Edit View Favorites Tools Help                                 |                                                  |                                                   |                                                               |                                                               |
| Х Google 🛛 😽 А́цият т                                               | 💀 🍣 Google Earth 🍳 ค้นหาไซต์ 🏦                   | ประวัติเว็บ <mark> แ</mark> กลเลอรีปุ่            | ม • 🛃 แบ่งปัน • 🚿 🔦 เ                                         | ด้วเลือก * 🔘 ลงชื่อเข้าใช้ *                                  |
| 🚖 Favorites 🏾 🎉 ระบบตัดตามประเมินผลแผนงาน โครงการ ตามแผนปฏิบัต้.    |                                                  |                                                   | • 🔝 - 🖃 🚔 • Page •                                            | • Safety • Tools • 🔞 • 🂙                                      |
| Online Chat<br>ธะบบติดตามประเมื่<br>ดามแผนปฏิบัติระดะออด<br>Message | มินผลแผนงาน โครร<br>International                |                                                   | <b>D</b>                                                      |                                                               |
| padme.moi.go.th ยินดีต้อนรับคุณ เจ้า                                | หลังจากบันทึกข้อมูลแล้วจะไม่สามารถแก้ไ           | .ขข้อมูลที่บันทึกได้อีก                           | 🔂 ci                                                          | hange password 🛃 Logout                                       |
| ขณะนิคุณอยู่ที่ : หน่วยงาน » การดำเนินการ » โครงการ                 | กรุณาขึ้นขั้นการบันทึกข้อมูล                     |                                                   |                                                               | Text Size กกก                                                 |
| 💽 โครงการ                                                           | 61 OK Cancel                                     | ) 📕                                               |                                                               | G0012                                                         |
| <u>แผนงาน/โครงการ รายละเอียด การเบิกจ่ายงบประมาณ</u>                | ความก้าวหน้า/ผลการดำเนินการ                      | <u>เอกสาร/รูปภาพ</u> ั้                           | <u>ญหา ข้อเสนอแนะ ข้อสั่งการ</u>                              | <u>ผลการตรวจสอบข้อมูล</u>                                     |
| ( ปัญหา/อุปสรรด/ข้อจำกัด และ ข้อเสนอแนะ/แนวทางแก้ไข                 |                                                  |                                                   |                                                               |                                                               |
| ปัญหา                                                               | แจ้งโดย                                          | แจ้งเมื่อวันที่                                   | ข้อเสนอแนะ                                                    |                                                               |
|                                                                     | 58 x0000000000                                   | 08/01/2556 18:57                                  | 300000000000000000000000000000000000000                       |                                                               |
| kkkkkkkkkkkkkkkkk                                                   | kkkkkkkkkkkk                                     | 08/01/2556 18:57                                  | kkkkkkkkkkkkk                                                 |                                                               |
|                                                                     |                                                  |                                                   | 50                                                            | เพมบญหา ลบบญหา                                                |
| ( ข้อสั่งการ                                                        |                                                  |                                                   |                                                               |                                                               |
| ข้อสิ่งการ 62 สิ่งการโดย สิ่งการเ                                   | เมื่อวันที่ คำ                                   | ชี้แจง ตล                                         | ນນໂດຍ ດວນເນື່                                                 | อวันที่                                                       |
| 6                                                                   | 0 มินทึก ย้อนกลับ ออ                             | กรายงาน 63                                        |                                                               |                                                               |
| ความละเอียดจอภาพที่เหมาะสมคือ 1024 x 768 หิก                        | CopyR<br>แซล ตัวอักษรขนาดกลางและ IE 7.0 หรือ<br> | ights @ 2010 All Rights<br>สูงกว่า # กระทรวงมหาดั | Reserved&Developed by Minis<br>ไทย ถ.อัษฎางศ์ เขคพระนคร กรุงเ | try of Interior;Since July 2010<br>ทหา 10200 โทร. 0 2222 782: |
| <                                                                   |                                                  |                                                   |                                                               | >                                                             |

รูป 11 แสดงหน้าจอ "ปัญหา ข้อเสนอแนะ ข้อสั่งการ"

ผู้รับผิดชอบโครงการสามารถแจ้งปัญหาและข้อเสนอแนะไปยังผู้บังคับบัญชาเหนือขึ้นไปโดยคลิก "เพิ่มปัญหา" จะมีพื้นที่สำหรับกรอกข้อมูลปัญหาตาม <sup>58</sup>คือประเด็นปัญหา ชื่อหรือตำแหน่ง ผู้แจ้ง รวมทั้งข้อเสนอแนะโดยโปรแกรมา จะระบุวันที่ให้โดยอัตโนมัติ

| 59         | หากต้องการลบข้อมูลปัญหาให้คลิก 💌 หน้าประเด็นปัญหาที่ต้องการลบแล้วคลิก "ลบปัญหา"           |
|------------|-------------------------------------------------------------------------------------------|
| 60         | คลิก "บันทึก" เพื่อบันทึกข้อมูลเข้าสู่ระบบ ฯ โดยมีข้อพึงระวังคือเมื่อบันทึกข้อมูลแล้ว     |
|            | <u>จะไม่สามารถลบหรือแก้ไขข้อมูลปัญหาได้อีก</u>                                            |
| 61         | โปรแกรมฯ จะเตือนเรื่องบันทึกข้อมูลแล้วจะไม่สามารถลบหรือแก้ไขข้อมูลปัญหาได้อีก             |
| $\bigcirc$ | หากต้องการบันทึกคลิก "OK" หากต้องการแก้ไขคลิก "Cancel" ทำการแก้ไขแล้วจึงบันทึก            |
| 62         | สำหรับ "ข้อสั่งการ" จะปรากฏเมื่อมีข้อสั่งการจากผู้บังคับบัญชาเหนือขึ้นไปมายังผู้รับผิดชอบ |
|            | ซึ่งสามารถกรอกคำชี้แจงแจ้งกลับไปแบบ Real Time ซึ่งเมื่อบันทึกแล้วก็จะไม่สามารถแก้ไข       |
|            | ข้อมูลได้เช่นเดียวกัน                                                                     |
| 63         | หากต้องการดูปัญหาและข้อสั่งการในภาพรวมคลิก "ออกรายงาน"                                    |

## 7. ชุดข้อมูลที่ ๗ 🖻 "ผลการตรวจสอบข้อมูล"

| นงาน/โครงการ รา          | -            |                            |                                    |                      |                                    |                          |  |
|--------------------------|--------------|----------------------------|------------------------------------|----------------------|------------------------------------|--------------------------|--|
|                          | ายละเอียด    | <u>การเบิกจ่ายงบประมาณ</u> | <u>ดวามก้าวหน้า/ผลการดำเนินการ</u> | <u>เอกสาร/รูปภาพ</u> | <u>ปัญหา ข้อเสนอแนะ ข้อสั่งการ</u> | <u>ผลการตรวจสอบข้อมู</u> |  |
| -                        | -            |                            |                                    |                      |                                    |                          |  |
| ลการตรวจสอบข้อมูล<br>    |              |                            |                                    |                      |                                    |                          |  |
| ผลการต                   | กรวจสอบข้อมู | ล 📃 💿 ยังไม่               | เย็นยันยืนยันข้อมูล (64)           |                      |                                    |                          |  |
| วันที่ครวจสอบข้อมูล (65) |              |                            |                                    |                      |                                    |                          |  |
|                          |              |                            | ย้อมกลับ รายงามโด                  | 954935               |                                    |                          |  |
|                          |              | * กรณากรอกท่อ              | มล รายละเอียดกิจกรรม อย่างน้อย 1 เ | กิจกรรม รปกาพ อย่าง  | น้อย 1 ธปอวพ                       |                          |  |

รูป 12 แสดงหน้าจอ "ผลการตรวจสอบข้อมูล" กรณีไม่ได้กรอกข้อมูลกิจกรรมและรูปภาพ

| 64       | คลิก 💿 เพื่อยืนยันข้อมูล ซึ่งก่อนยืนยันข้อมูลสามารถดูภาพรวมของหน้ารายงานผล |  |
|----------|----------------------------------------------------------------------------|--|
| <u> </u> | การดำเนินโครงการได้โดยคลิก "รายงานโครงการ"                                 |  |

) คลิก 🔝 เพื่อระบุวันที่ ที่ยืนยันข้อมูล

ถ้าไม่ได้ใส่รายละเอียดกิจกรรมใน Tab "รายละเอียด" หรือรูปภาพใน Tab "เอกสาร/รูปภาพ" (ต้องใส่ข้อมูลทั้ง 2 รายการ) จะไม่มีปุ่ม "บันทึก" โดยจะมีตัวอักษรสีแดงคอยเตือน ซึ่งถ้าไม่ได้ บันทึก โปรแกรมฯ จะรายงานว่ายังไม่ยืนยันเสมอ

| 🖸 โครงการ 60012                                                         |                   |                            |                                    |                      |                                    |                           |
|-------------------------------------------------------------------------|-------------------|----------------------------|------------------------------------|----------------------|------------------------------------|---------------------------|
| <u>แผนงาน/โครงการ</u>                                                   | <u>รายละเอียด</u> | <u>การเบิกจ่ายงบประมาณ</u> | <u>ดวามก้าวหน้า/ผลการดำเนินการ</u> | <u>เอกสาร/รูปภาพ</u> | <u>ปัญหา ข้อเสนอแนะ ข้อสั่งการ</u> | <u>ผลการตรวจสอบข้อมูล</u> |
| ัผลการตรวจสอบข้อมูล<br>ผลการตรวจสอบข้อมูล ◯ ยังใม่ยืนยัน ๏ิยืนยันข้อมูล |                   |                            |                                    |                      |                                    |                           |
| วันที่ตรวจสอบข้อมูล 08/01/2556 🔤<br>67 มันทึก ย้อนกลับ รายงานโครงการ    |                   |                            |                                    |                      |                                    |                           |

#### รูป 13 แสดงหน้าจอ "ผลการตรวจสอบข้อมูล" กรณีกรอกข้อมูลกิจกรรมและรูปภาพครบถ้วน

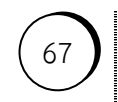

65

66

เมื่อกรอกข้อมูลกิจกรรมใน Tab "รายละเอียด" และรูปภาพใน Tab "เอกสาร/รูปภาพ" ครบถ้วน จะมีปุ่มให้ "บันทึก" และตัวอักษรสีแดงจะหายไป

๑ คลิก "บันทึก" เพื่อบันทึกข้อมูลเข้าสู่ระบบ ฯ\_(จะต้องขึ้น "บันทึกข้อมูลเรียบร้อย" เท่านั้น)

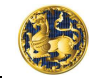

| 8. ชุดข้อมูลที่ ๘  🔁 "เหล่                    | ลือจ่าย/ยกเลิก"                    |                      |                                    |                    |                         |
|-----------------------------------------------|------------------------------------|----------------------|------------------------------------|--------------------|-------------------------|
| 📀 โครงการ                                     |                                    |                      |                                    |                    | G0012                   |
| แผนงาน/โครงการ รายละเอียด การเป็กจ่ายงบประมาณ | <u>ดวามก้าวหน้า/ผลการดำเนินการ</u> | <u>เอกสาร/รูปภาพ</u> | <u>ปัญหา ข้อเสนอแนะ ข้อสั่งการ</u> | ผลการตรวจสอบข้อมูล | <u>เหลือจ่าย/ยกเลิก</u> |
| (หลือจาย/ยกเลิก<br>สถานะโครงการ เลื           | lan (0)                            |                      | <u>68</u>                          |                    |                         |
| เหตุผลที่คองขอโอนเปลี่ยนแปลงโครงการ           | ארע 100,000.00                     |                      | ×                                  |                    |                         |
| (พีม<br>71)                                   | บันทึก                             | ย้อนกลับ             |                                    |                    |                         |

คลิกเลือกสถานะของโครงการที่ทำใหม่ ซึ่งมี 4 ประเภทคือ

68

70

71

- 🖎 โครงการเดิมตาม พ.ร.บ.งบประมาณรายจ่ายประจำปี
- 🖎 โอนเปลี่ยนแปลงรายละเอียดที่ต้องเห็นชอบจาก ก.บ.จ. หรือ ก.บ.ก.
- 🖎 โอนเปลี่ยนแปลงรายละเอียดที่ต้องทำความตกลงกับสำนักงบประมาณ
- 🖎 โอนเปลี่ยนแปลงรายละเอียดกรณีที่ต้องเห็นชอบจาก ก.น.จ.

<sup>69</sup> ) ใส่เหตุผลที่ต้องขอโอนเปลี่ยนแปลงโครงการ หรือเหตุผลที่ใช้เงินเหลือจ่ายมาทำโครงการ

- ) กรณีมีงบประมาณตั้งต้นให้ใส่เครื่องหมาย ✓ ในช่อง□และใส่ยอดงบประมาณที่มี แต่หากไม่มีงบประมาณตั้งต้นก็ไม่ต้องทำอะไร ให้ไปทำตามข้อ 71 ได้เลย
  - คลิก เพื่อเพิ่มรายชื่อโครงการและงบประมาณที่มีเงินเหลือจ่ายแล้วนำมาทำโครงการนี้
    - จะได้ตามภาพด้านล่าง (ถ้าไม่ต้องใช้งบประมาณเพิ่มก็ไม่ต้องคลิก ให้ทำการ "บันทึก" ได้เลย)

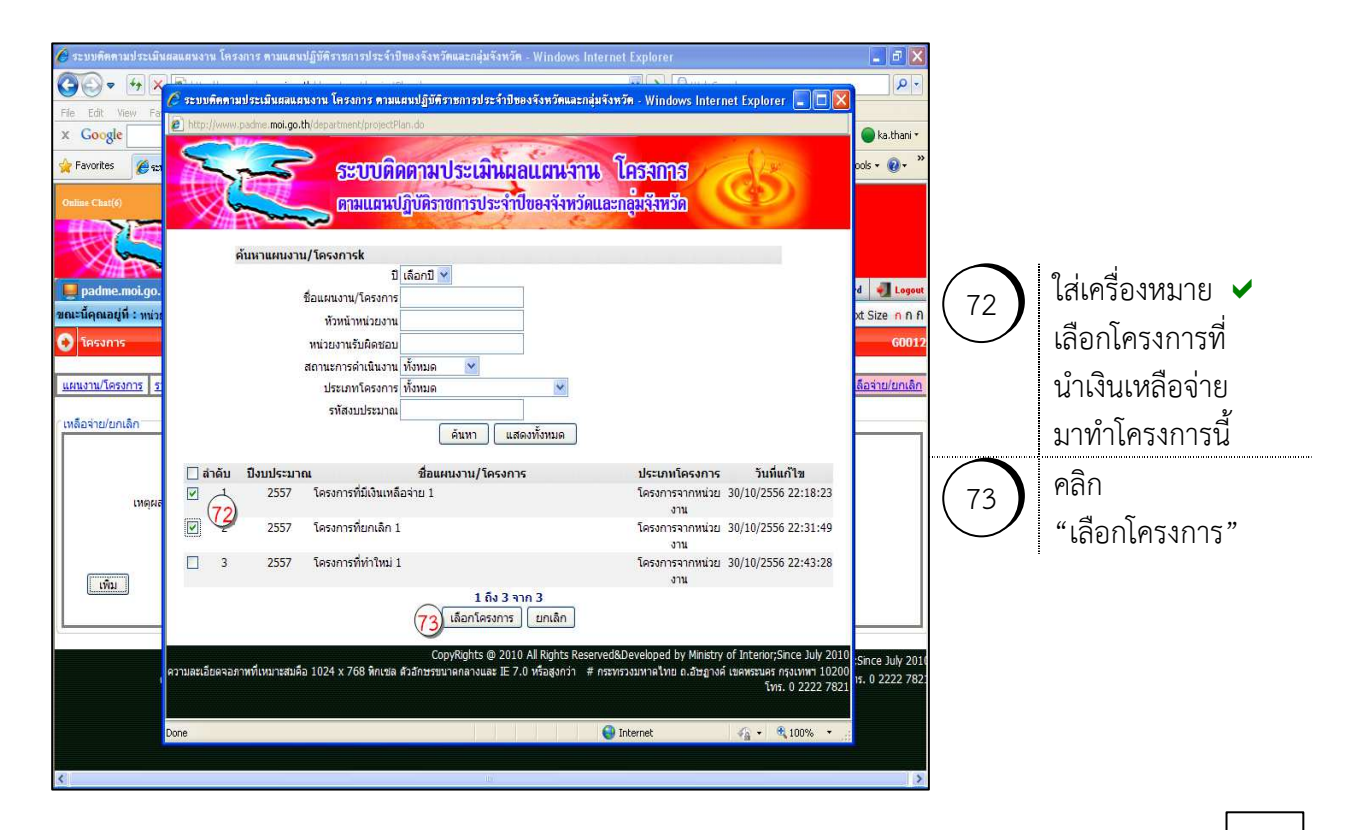

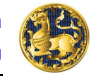

| 🖉 ระบบคิดตามประเมินผลแผนงาน โครงการ ตามแผนปฏิบัติรา                               | ชการประจำปีของจังหวัดและกลุ่มจัง                       | หวัด - Windows Internet Ex     | plorer                                                                                                    |                                             |
|-----------------------------------------------------------------------------------|--------------------------------------------------------|--------------------------------|----------------------------------------------------------------------------------------------------|---------------------------------------------|
| 😋 💽 💌 🎋 🔀 🔊 http://www.padme.moi.go.th/depar                                      | tment/projectPlan.do                                   | *                              | → P Web Search                                                                                                 | P -                                         |
| File Edit View Favorites Tools Help                                               |                                                        |                                |                                                                                                    |                                             |
| × Google 😽                                                                        | ค้นหา 🔹 🔿 Google Earth 🍳 ค้นห                          | าไซต์ 🏦 ประวัติเว็บ 🚽 แกลเลอร์ | เป็ม • 🕝 แบ่งปัน • 🚿                                                                                           | 🔦 ตัวเลือก * 🔘 ka.thani *                   |
| 🚖 Favorites 🦉 ระบบติดตามประเมินผลแผนงาน โครงการ ตามแห                             | ແປຄຼິບັດໍ                                              | 6                              | • □ - □ 🖶 • Pi                                                                                                 | age 🔹 Safety 👻 Tools 👻 🔞 👻                  |
| Online Char(3) ระบบติดดามบ<br>ดามแตนปฏิบัติราช                                    | ระ <mark>เมินผลแผนจาน</mark><br>การประจำปีของจังหวัดแล | โคสากาส<br>ะกลุ่มสิมชีอ        | 5                                                                                                    |                                             |
| 📕 padme.moi.go.th ยินดีต่อนรับคุณ เจ้าหน้                                         | าที่ nks123 จ.นครสวรรค์                                |                                | te de la companya de la companya de la companya de la companya de la companya de la companya de la companya de | Change password 🛃 Log                       |
| ขณะนี้คุณอยู่ที่:หน่วยงาน » การดำเนินการ » โครงการ                                |                                                        |                                |                                                                                                    | Text Size กก                                |
| 📀 โครงการ                                                                         |                                                        |                                |                                                                                                    | 600                                         |
| <u>แผนงาน/โครงกา</u> ( <u>รายละเอียด</u> การเมิกจำยงมประมาณ )<br>เหลือจ่าย/ยกเลิก | ดวามก้าวหน้า/ผลการดำเนินการ เ                          | อกสาร/รูปภาพ ปัญหา ข้อเสน      | อแนะ ข้อสังการ ผลการตร                                                                                         | รวจสอบข้อมูล <mark>เหลือจ่าย/ยกเ</mark> ลื่ |
| สถานะโครงการ โค                                                                   | รงการเดิม ตามพ.ร.บ. งบประมาณรา                         | ยจ่ายประจำปี                   | *                                                                                                    |                                             |
| เหตุผลที่ต้องขอโอนเปลี่ยนแปลงโครงการ                                              |                                                        | 3                              |                                                                                                    |                                             |
| งบประมาณตั้งต้น                                                                   | 100,000.00 חרע 70                                      |                                |                                                                                                    |                                             |
| สำดับ ชื่อโครงการเดิม                                                             |                                                        | ประเภท                         | จำนวนเ                                                                                                    | จิน(บาท)                                    |
| 🧕 (74) 1 โครงการที่มีเงินเหลือจ่าย 1                                              | ใช้เงินเหลือจ่ายจาก                                    | าโครงการอื่น 💙 *               | (T)                                                                                                    | 1,500,000.00                                |
| 🚨 🌱 2 โครงการที่ยกเลิก 1                                                          | 🧐 โครงการที่ยกเลิก                                     | <b>*</b> *                     | <u>()</u>                                                                                                    | 500,000.00                                  |
|                                                                                   |                                                        | 5                              | ม                                                                                                    | 2,000,000.00                                |
|                                                                                   | (79) <u>มันทึก</u>                                     | ข้อนกลับ                       |                                                                                                    | 78                                          |
| L                                                                                 |                                                        |                                |                                                                                                    |                                             |
|                                                                                   |                                                        | CopyRights @ 2010 All Right    | s Reserved&Developed by I                                                                                      | Ministry of Interior Since July 2           |
|                                                                                   | mil                                                    |                                |                                                                                                    | >                                           |

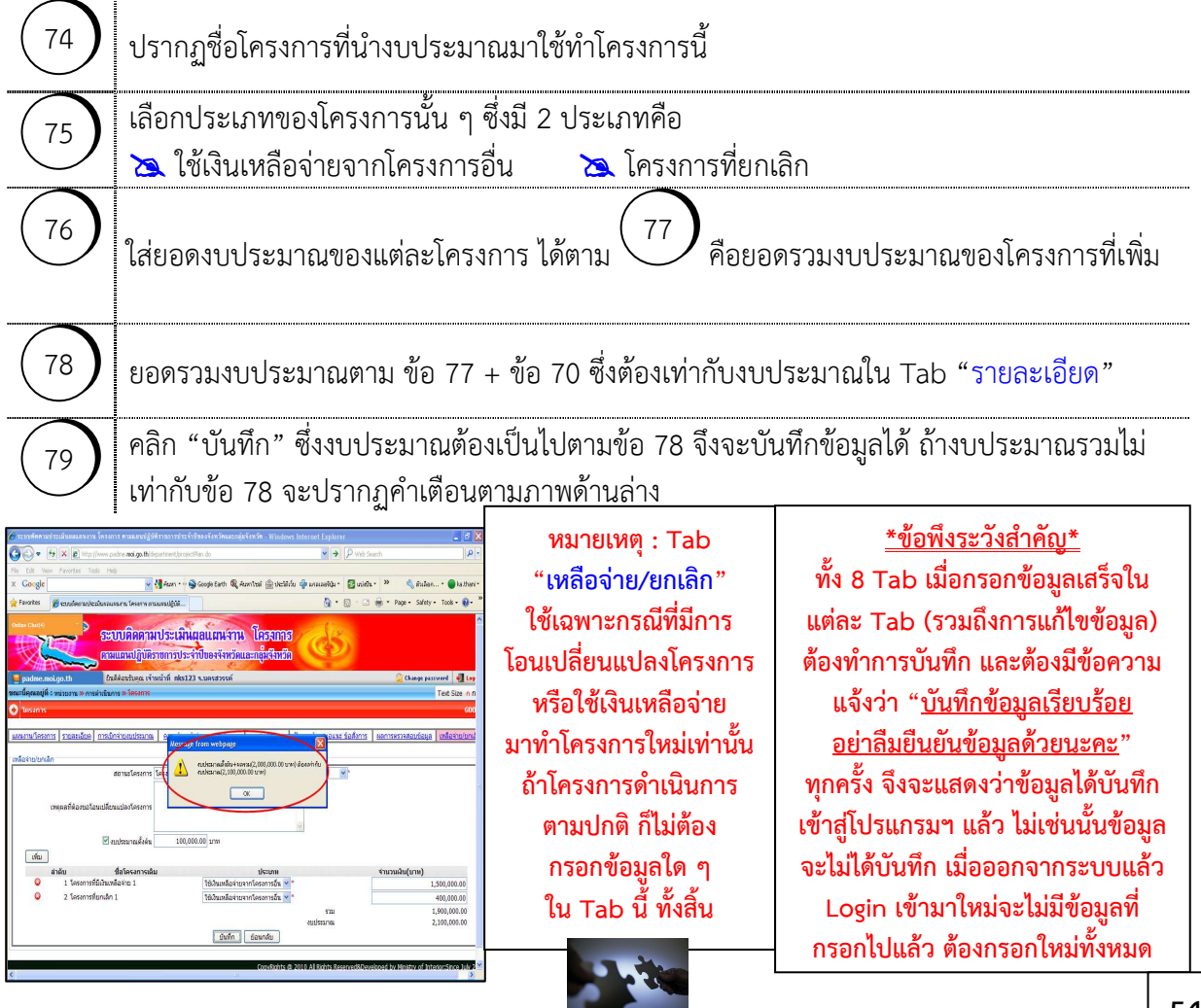